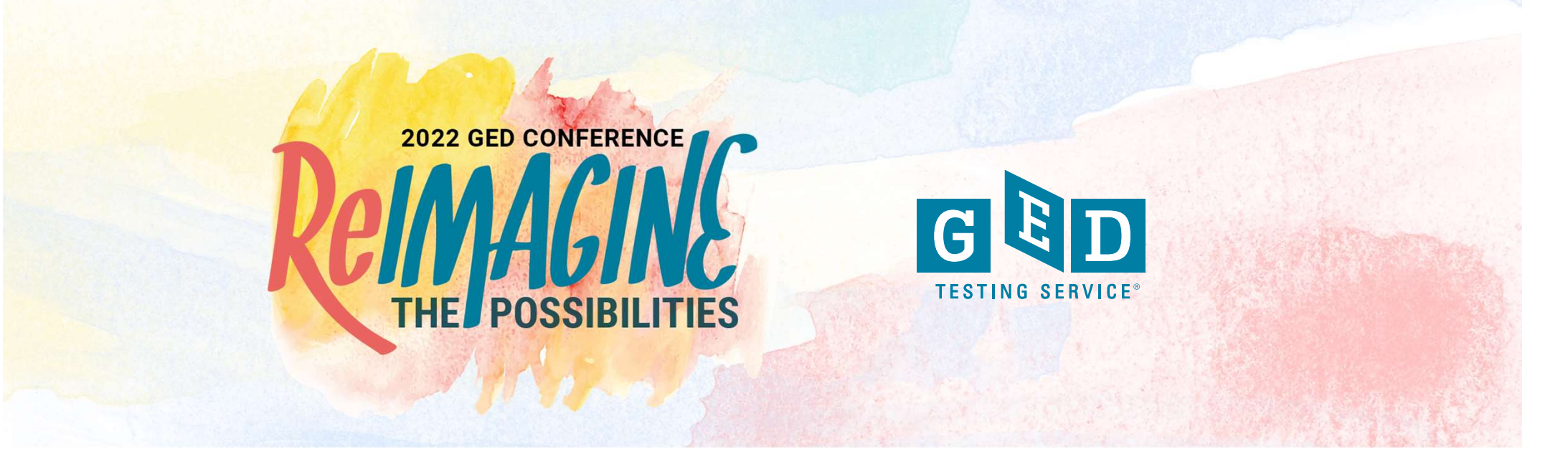

# **Thank You To Our Sponsors**

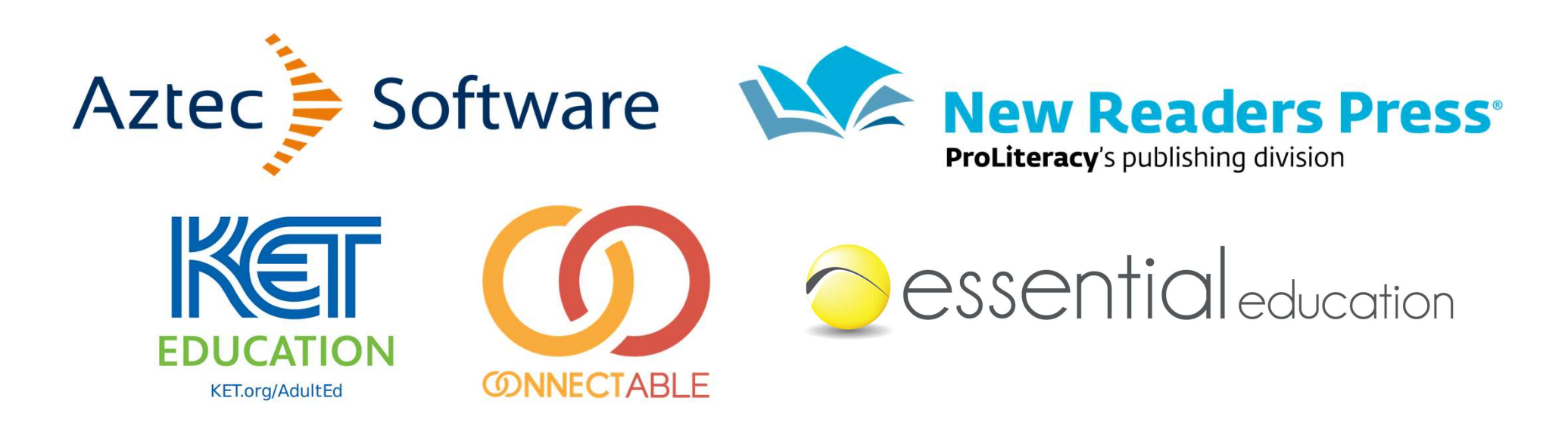

**Connecting to Your Students: Best Practices for GED Prep Connect and GED Manager** 

**GED Annual Conference 2022** 

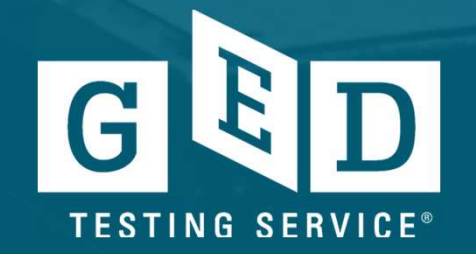

#### In this session, we will...

- Provide an overview of GED Manager
- Introduce you to GED Manager/Prep Connect- and how it supports student success!
- Discuss how to get the most out of the GED Score Report
- Answer your questions!

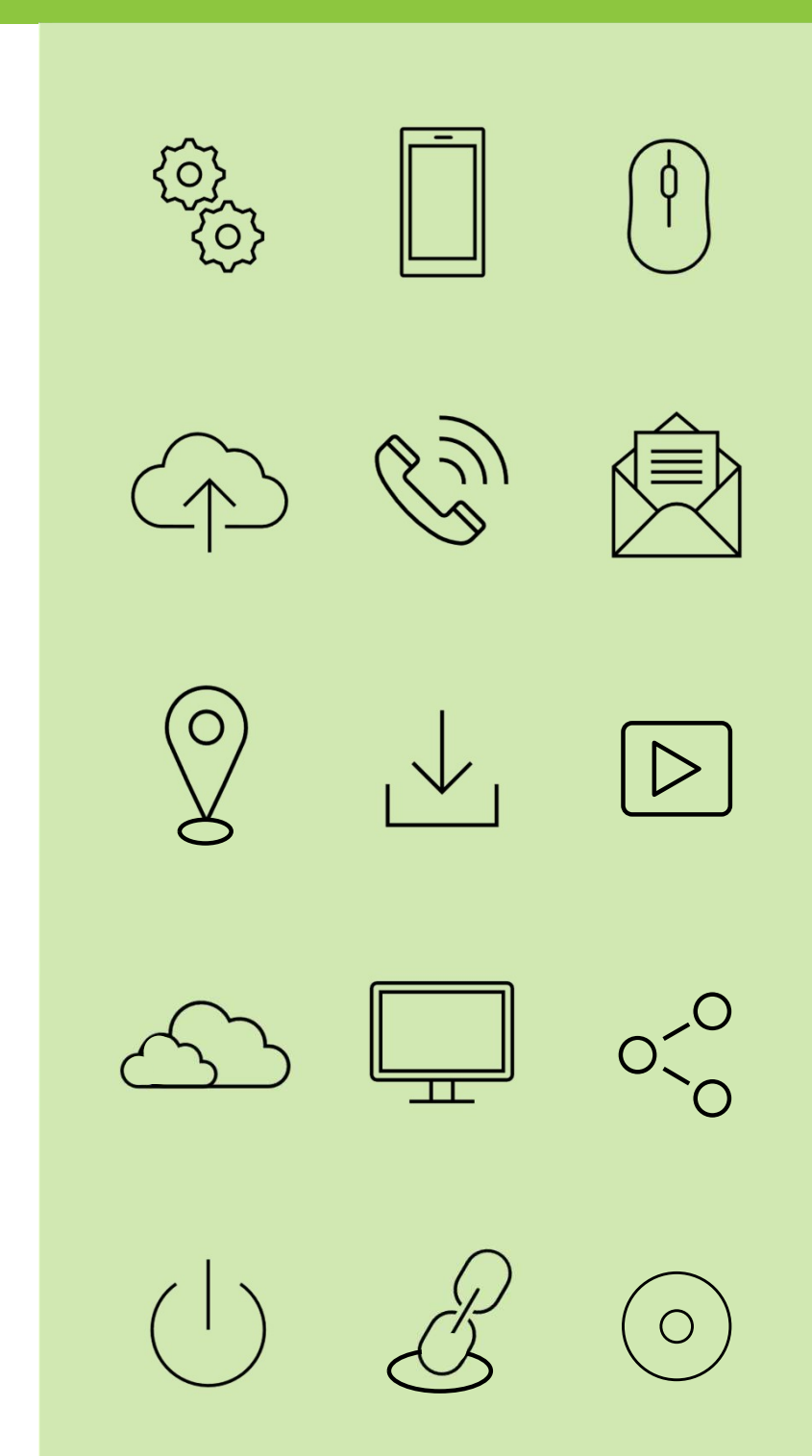

#### 

# Student & Educator Resources

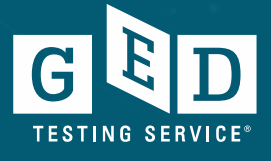

00

# GED Manager Overview

Roles: Jurisdictional, Student Authorized View Role, and Corrections Role

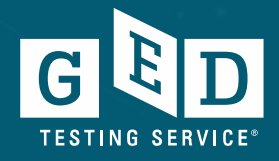

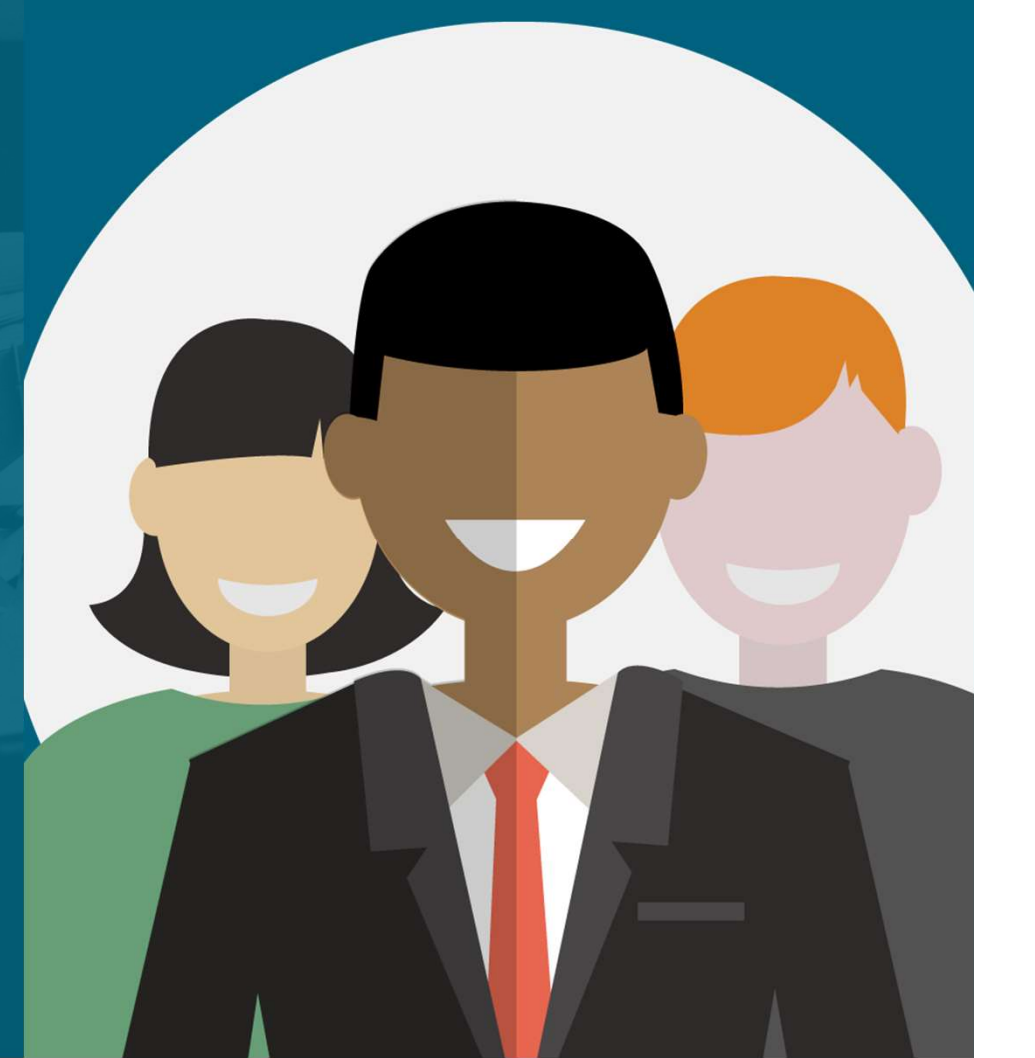

## **GED** Manager

Test Administrators/ State Staff (varies by state)

**Jurisdictional Access** 

Educators (GEDPrep Connect) Student Authorized View

#### **Corrections**

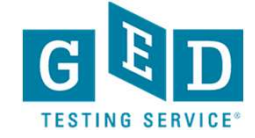

# Common Capabilities Across All Three Roles:

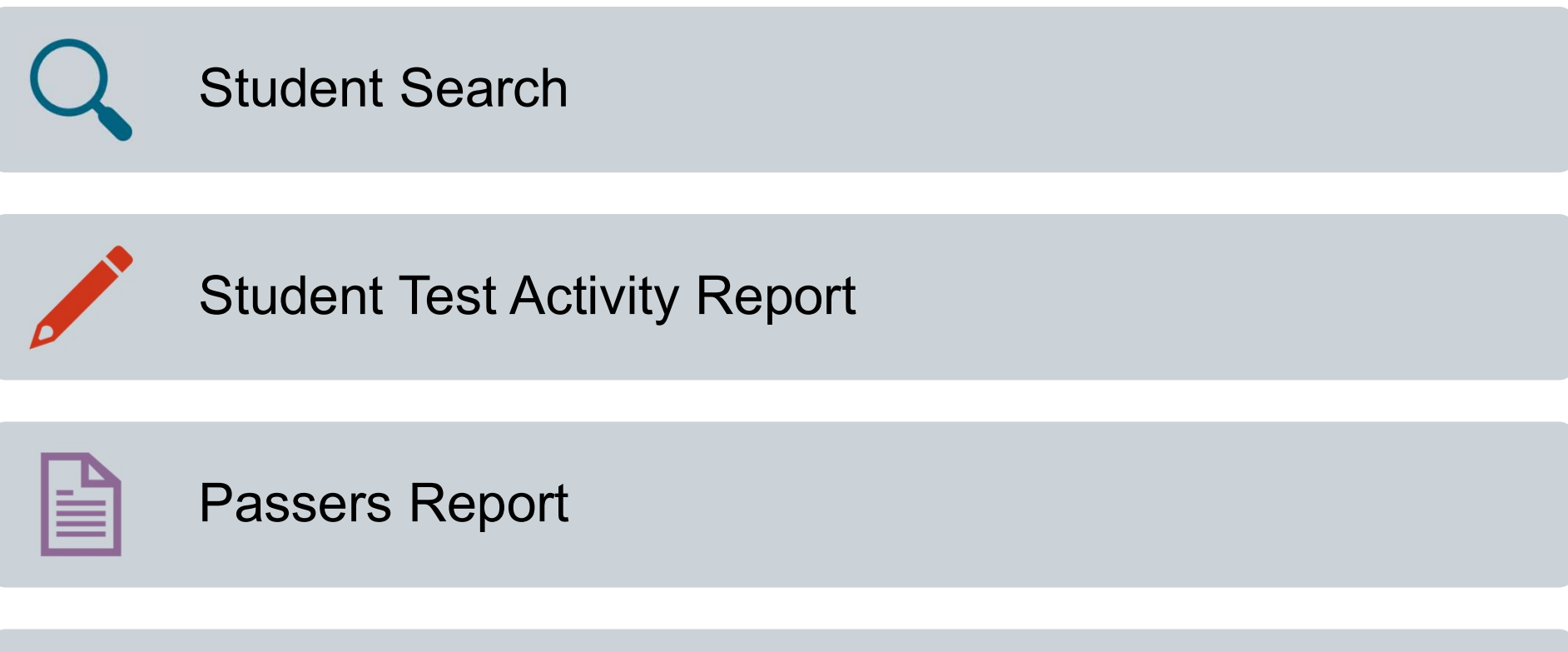

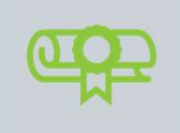

Student Score Reports: GED Ready and GED operational tests

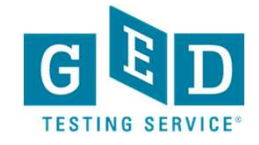

#### Manage Student -> Student Search

- Specific Student Lookup
- Student Details including contact information and test scores
- Able to navigate to student score report

| GED Manager <sup>™</sup> | 🏠 Home        | 🔚 Manage Stu         | dent 👻   | Reporting           | - ٩      | Admin 👻          |         |     | jon | na.mcdonough@ged.com | 🕂 TX-Admin 👻   | Log Out |
|--------------------------|---------------|----------------------|----------|---------------------|----------|------------------|---------|-----|-----|----------------------|----------------|---------|
| Student                  | Search        | 1                    |          |                     |          |                  |         |     |     |                      |                |         |
| Please enter at leas     | t three chara | cters or make a sele | ection o | n a search field be | ow to st | art your search. |         |     |     |                      |                |         |
| Last Name                | F             | irst Name            |          | City                |          | Phone Number     |         | DOB |     | Email                |                |         |
| mcdonough                | j             | onna                 |          |                     |          |                  |         |     |     |                      |                |         |
| GED ID                   | P             | rogram               |          | Credential Stat     | us       |                  |         |     |     |                      |                |         |
|                          |               |                      |          | \$                  | \$       |                  |         |     |     |                      |                |         |
|                          |               |                      |          |                     |          |                  |         |     |     | Rov                  | vs Per Page 10 | 25 50   |
| Name                     |               | City                 | ¢        | Phone Number        | \$       | DOB              | 🔶 Email |     | \$  | Jurisdiction         | GED ID         | *       |
| McDonough, Jonna         |               | Converse             |          |                     |          |                  |         |     |     | тх                   |                |         |
|                          |               |                      |          |                     |          |                  |         |     |     |                      |                |         |
|                          |               |                      |          |                     |          |                  |         |     |     |                      |                |         |

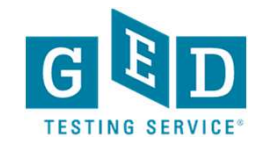

#### **Specific Student Score Details**

#### View Student: McDonough, Jonna Results Credentialed : No Hide GED Ready Credential Date : Highest Total Score : 0 Test Date Test Center Subject Form Score Status Language Notes GED Ready<sup>®</sup> Reasoning 130 🗈 Not Likely to Pass 06/17/2021 LA\_RD ENU . GED Ready<sup>®</sup> Math 159 04/07/2020 MA RE Likely to Pass ENU -GED Ready<sup>®</sup> Science 172 🕒 04/07/2020 SC\_RC Likely to Pass ENU GED Ready<sup>®</sup> Social Studies 04/07/2020 178 🖪 Likely to Pass ENU SS\_RE . GED Ready<sup>®</sup> Reasoning 157 04/03/2020 LA\_RC Likely to Pass ENU

#### Click on Test Title or Score for detailed Score Report View

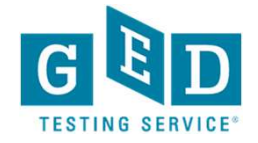

### Choose "Student Test Activity Report" from "Reporting" Drop Down Menu

| GED Manager <sup>™</sup>                       | A Home                        | 📰 Mana                                   | ige Student 👻 | 📊 Reporting 👻                    | 🔧 Admin 👻  |                         |             | jonna.mcdonough@ged.com           | 💦 TX-Admin 👻 Log Ou |
|------------------------------------------------|-------------------------------|------------------------------------------|---------------|----------------------------------|------------|-------------------------|-------------|-----------------------------------|---------------------|
| Studen                                         | t Test A                      | ctivity                                  | Report        |                                  |            |                         |             |                                   |                     |
| Please enter at<br>Testing Activity<br>Voucher | t least three ch<br>Da<br>¢ 1 | aracters or m<br>ate Range:<br>0/22/2019 | to            | n a search field belo<br>Exam Su | bject Test | ch.<br>Language On<br>¢ | /ue Program | GED <sup>®</sup> Test Prep Center |                     |
| Last Name F                                    | irst Name                     | City                                     | Phone Number  | DOB                              | Email      |                         | GED ID      | Credential Status                 |                     |
|                                                | Reports (1000                 |                                          | Export (100   |                                  |            |                         |             | Rows                              | Per Page 10 25 50   |
| Name                                           | \$ E                          | mail                                     |               | Testing Activity                 | Date       | 🔶 Test                  | Subject     | 🔶 Language 🔶 Score 🔶 Credential   | ed 🔶 Vouchers       |

#### Student Test Activity Report

Run Reports based on Test Activity (ie. GED Passed, GED Ready Green)
 Sort by Exam Subject
 Test Voucher Lookup
 OnVue (OP) Testing Filter

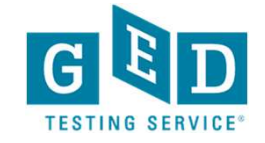

#### Voucher Lookup:

Enter Voucher number in Filter Voucher Numbers will also appear during any other filtered search

| GED Manager      | 🔭 🖌 Home         | e 🔚 Mana       | age Student 👻       | 🚹 Reporting 👻       | 🔧 Admin         | <b>.</b>      |      |            | jonna.mcdonough@ged.c           | om 👫 TX-Admin 👻 Log Out |
|------------------|------------------|----------------|---------------------|---------------------|-----------------|---------------|------|------------|---------------------------------|-------------------------|
| Studer           | nt Test A        | Activity       | Report              |                     |                 |               |      |            |                                 |                         |
| Please enter     | at least three o | haracters or n | nake a selection on | a search field belo | w to start your | search.       |      |            |                                 |                         |
| Testing Activity |                  | Date Range:    |                     | Exam Su             | bject           | Test Language | On   | ue Program | GED <sup>®</sup> Test Prep Cent | er                      |
|                  | \$               | 10/22/2019     | 📛 to                |                     | \$              |               | \$   | \$         | \$                              |                         |
| Voucher          |                  |                |                     |                     |                 |               |      |            |                                 |                         |
| Last Name        | First Name       | City           | Phone Number        | DOB                 | Email           |               |      | GED ID     | Credential Status               |                         |
|                  |                  |                |                     |                     |                 |               |      |            | \$                              |                         |
|                  |                  |                |                     |                     |                 |               |      |            |                                 |                         |
|                  | e Reports (100   |                | Export (1000        |                     |                 |               |      |            |                                 | Rows Per Page 10 25 50  |
| Name             | \$               | Email          | \$                  | Testing Activity    | Date            | \$            | Test | Subject    | 🔶 Language 🔶 Score 🔶 Cre        | dentialed 🔶 Vouchers    |
|                  |                  |                |                     |                     |                 |               |      |            |                                 |                         |

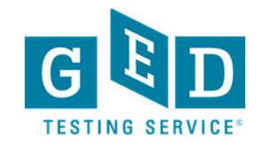

## Reporting

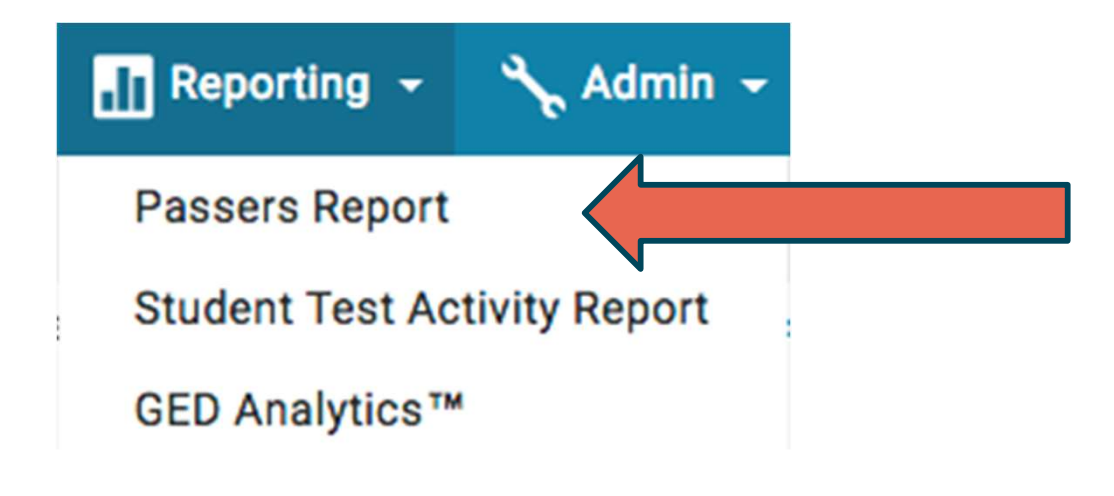

| Passers Report | This will allow an educator to run only the passers over a certain time period |
|----------------|--------------------------------------------------------------------------------|
|                |                                                                                |

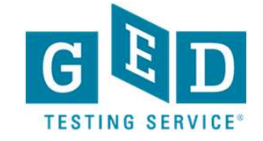

#### Passers Report

| Pas                 | sser \$   | Searc         | h                  |                 |          |                |              |                      |                        |            |             |                      |                        |       |                 |                      |                        |       |                  |                                |                        |       |
|---------------------|-----------|---------------|--------------------|-----------------|----------|----------------|--------------|----------------------|------------------------|------------|-------------|----------------------|------------------------|-------|-----------------|----------------------|------------------------|-------|------------------|--------------------------------|------------------------|-------|
| Start Dat           | te*       |               |                    | End Date*       |          |                | ٦            | lest Center          | GE                     | D Test Pre | p Center    |                      |                        |       |                 |                      |                        |       |                  |                                |                        |       |
|                     |           |               | <b></b>            |                 |          |                | Ë            |                      | <b>\$</b> A            | rab Adult  | Educati     | on Cente             | ŧ                      |       |                 |                      |                        |       |                  |                                |                        |       |
| * Start ar          | nd End Da | ate use da    | ate in Cent        | ral Stand       | ard Time |                |              |                      |                        |            |             |                      |                        |       |                 |                      |                        |       |                  |                                |                        |       |
|                     |           |               |                    |                 |          |                |              |                      |                        |            |             |                      |                        |       |                 |                      |                        |       |                  |                                |                        |       |
| Previ               | iew Repo  | ort D         | ownload            | Report          |          |                |              |                      |                        |            |             |                      |                        |       |                 |                      |                        |       |                  | 14                             |                        |       |
| Previ               | iew Repo  | ort D         | ownload            | Report          |          |                | Math         | I                    |                        | ł          | RLA         |                      | 1                      | 1     | Science         |                      |                        |       | Social S         | tudies                         |                        |       |
| Previ               | iew Repo  | ort D         | ownload            | Report          |          |                | Math         | Test                 | Test                   |            | RLA         | Test                 | Test                   |       | Science         | Test                 | Test                   |       | Social S         | tudies<br>Test                 | Test                   | ^     |
| Previ               | iew Repo  | Birth         | ownload            | Phone           | E1       | Passed         | Math         | Test<br>Center       | Test<br>Center         |            | RLA         | Test<br>Center       | Test<br>Center         |       | Science         | Test<br>Center       | Test<br>Center         |       | Social S         | tudies<br>Test<br>Center       | Test<br>Center         |       |
| GED ID              | iew Repo  | Birth<br>Date | Address            | Phone<br>Number | Email    | Passed<br>Date | Math<br>Date | Test<br>Center<br>ID | Test<br>Center<br>Name | Score      | RLA<br>Date | Test<br>Center<br>ID | Test<br>Center<br>Name | Score | Science<br>Date | Test<br>Center<br>ID | Test<br>Center<br>Name | Score | Social S<br>Date | tudies<br>Test<br>Center<br>ID | Test<br>Center<br>Name | Score |
| GED ID<br>No Candid | Name      | Birth<br>Date | ownload<br>Address | Phone<br>Number | Email    | Passed<br>Date | Math         | Test<br>Center<br>ID | Test<br>Center<br>Name | Score      | RLA<br>Date | Test<br>Center<br>ID | Test<br>Center<br>Name | Score | Science<br>Date | Test<br>Center<br>ID | Test<br>Center<br>Name | Score | Social S<br>Date | Test<br>Center<br>ID           | Test<br>Center<br>Name | Score |

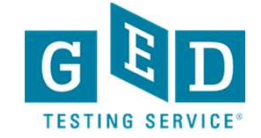

# **GED** Direct

Buy, Manage, Share GED Ready tests

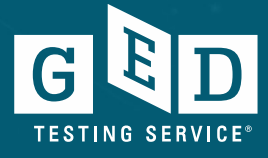

#### Problems to Solve

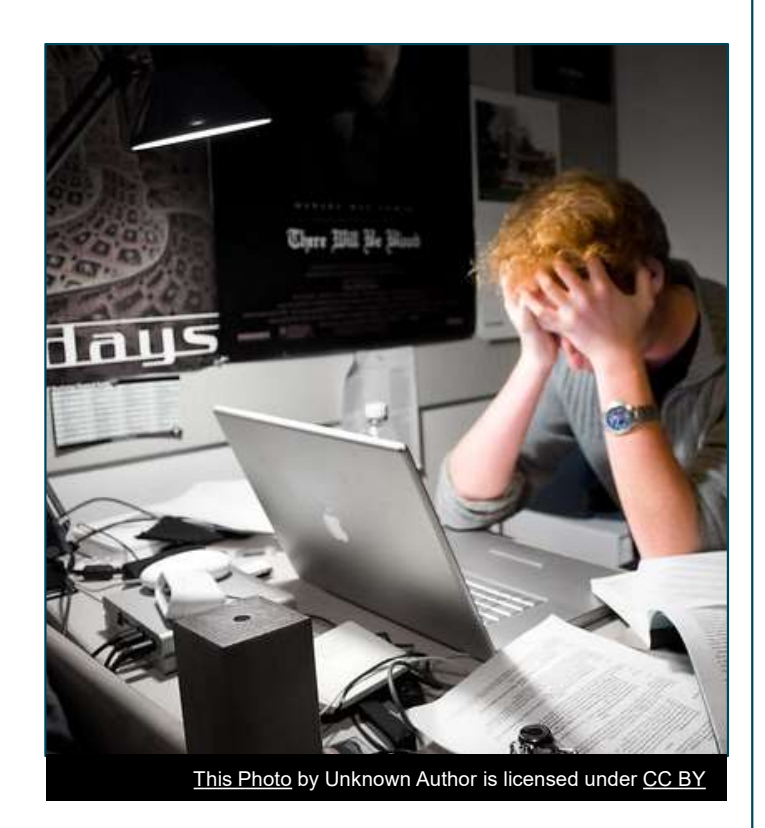

- GED voucher code spreadsheets are an administrative headache.
  - Difficult to distribute to educators
  - Difficult to maintain
  - Difficult to share codes with students (via email)
  - Expiring vouchers compound the headache.
- Everyone spends too much time dealing with voucher codes.

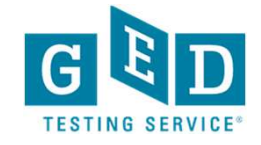

### Solution – GED Direct

Enhance GED Manager to allow educators to purchase GED Ready and official GED tests and assign them directly to students.

#### Benefits:

- No spreadsheets of voucher codes to manage
- No expiration dates to extend
- Students access tests directly from their GED account once assigned

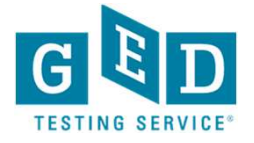

### GED Direct – A New Management Tool

| GED Manager 🎽 🏠 Home 🛛 🔚 Manage Student 🗸                                                                  | ) 🚍 GED Direct 👻                            | 📊 Reporting 👻                            | 🔧 Admin 👻                       |          |           | jonna.mcdonough@ged.com | 💦 TX-Admin 👻 | Log Ou |
|----------------------------------------------------------------------------------------------------|---------------------------------------------|------------------------------------------|---------------------------------|----------|-----------|-------------------------|--------------|--------|
| Home                                                                                                    |                                             |                                          |                                 |          |           |                         |              |        |
|                                                                                                    | We                                          | lcome to G                               | ED Manag                        | er Jonna | !         |                         |              |        |
| Actions                                                                                                    |                                             |                                          | -                               | GED      | Direct D  | Dashboard               |              | -      |
| Last Login Date: 06/23/2022 11:52:36 AM                                                                    |                                             |                                          |                                 | GED      | Ready P   | ractice Tests           |              |        |
| Password Reset Date: 07/29/2020 08:13:11 AM                                                                |                                             |                                          |                                 | Unassi   | gned      | Assigned                | Used         |        |
|                                                                                                    |                                             |                                          |                                 | 0        |           | 0                       | 0            |        |
| Send Password Reset Email                                                                                  |                                             |                                          |                                 |          |           |                         |              |        |
|                                                                                                    |                                             |                                          |                                 | In-P     | erson GE  | D Tests                 |              |        |
| What's New                                                                                                 |                                             |                                          | -                               | Unassi   | aned      | Assigned                | llead        |        |
|                                                                                                    |                                             |                                          |                                 |          | gnea      |                         | 0            |        |
| GED Direct for Test Vouchers: We are so excited to a<br>Direct. Similar to how GED Manager users can purch | announce that GED Te<br>ase GED Ready's and | sts can be purchas<br>assign them to the | ed from GED<br>ir students, GED | U        |           | 0                       | 0            |        |
| Direct now allow purchasing In-Person and OnVUE T                                                          | est Vouchers. See FAG                       | Qs for details.                          |                                 |          |           |                         |              |        |
|                                                                                                    |                                             |                                          |                                 | Onli     | ne Procto | ored GED Tests          |              |        |
|                                                                                                    |                                             |                                          |                                 | Unassi   | gned      | Assigned                | Used         |        |
|                                                                                                    |                                             |                                          |                                 | 0        |           | 0                       | 0            |        |
|                                                                                                    |                                             |                                          |                                 |          |           |                         |              |        |

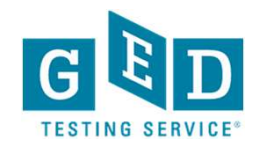

### Purchase Menu on Navigation Bar

New Purchases menu on navigation bar allows you to buy or manage your GED tests as well as access your order history.

When you click buy GED tests you automatically go to our eCommerce site establishing your account.

| GED Manager <sup>™</sup> | 🏠 Home  | 🔚 Manage Student 👻 |                | 📊 Reporting 👻 🔧 Admin 👻 |
|--------------------------|---------|--------------------|----------------|-------------------------|
| Home                     |         |                    | Manage GED Re  | adys                    |
|                          |         |                    | Buy GED Readys | s                       |
|                          | Role    |                    | Order History  | ion                     |
|                          | SuperUs | er                 | \$             |                         |
|                          |         |                    |                |                         |
|                          |         |                    | We             | elcome to GED Manager   |

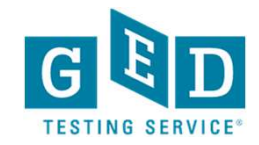

#### **GED** Direct Dashboard

Buy, manage, share GED tests from the GED Direct dashboard on your home page.

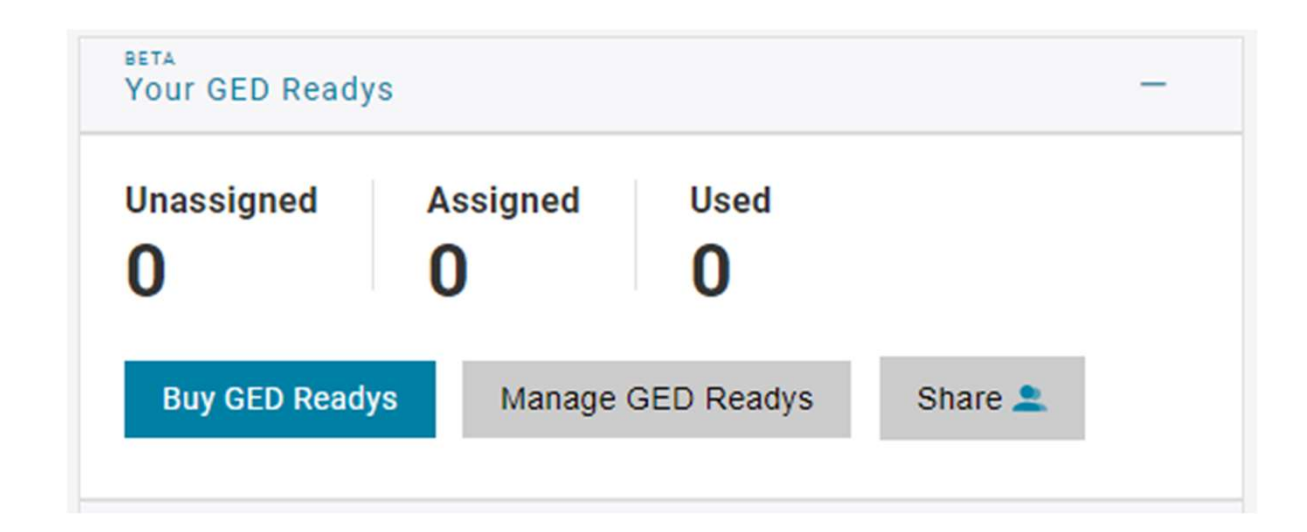

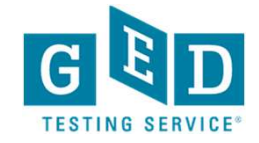

# GED Direct Volume Discounts for GED Readys

Here is a breakdown of the pricing available through GED Direct using a credit card. We hope to have Pearson VUE credit terms and PO purchasing available soon.

| Quantity    | Unit Price |
|-------------|------------|
| 1-24        | \$5.00     |
| 25-49       | \$4.75     |
| 50-99       | \$4.50     |
| 100-499     | \$4.00     |
| 500-999     | \$3.75     |
| 1,000-2,499 | \$3.50     |
| 2,500-4,999 | \$3.25     |
| 5,000+      | \$3.00     |

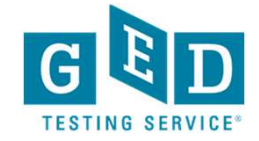

### **Buy GED Readys**

#### **GED Ready - Adult Education**

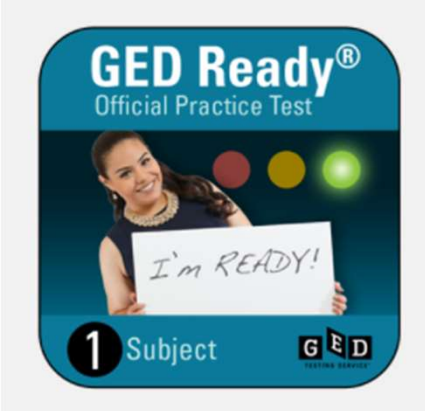

GED Ready® is the official practice test for the GED® test. We created the GED Ready® through the same development process as the GED® test, but it is only half the length of the actual test.

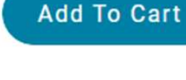

Price

\$6.00 Quantity

#### Description

#### Why should students take the GED Ready®?

- It's the only test that tells the student if they are likely to pass the GED® test or if they need to keep studying.
- · If the student is not ready for the GED® test, their score report will tell them which skills they need to improve.
- After completing their GED Ready® the student can select their study material to see exactly where to study the skills they need.
- The test questions are exactly like the real test, so students will be prepared on test day.

#### What your student will need for the GED Ready®

- · Must take on a computer connected to the Internet
- Minimum internet browser: Microsoft Edge latest version, Internet Explorer 11, latest versions of Firefox, Safari, or Chrome + 2 versions back
- Operating System: Windows 10 (32 or 64 bit) with Live Tiles disabled; latest version of Mac OSX + 2 versions back.
- · Javascript and cookies must be enabled
- Includes the on-screen calculator used on the official GED® test. Students can also use a handheld scientific calculator - we recommend using the TI-30XS
- We recommend that the test is taken in one sitting at a quiet place to replicate the GED® test experience. Once the
  student starts their test, they have 120 days to complete it.

#### How do I give these tests to my students?

Once purchased, you will see GED Ready® tests in your GED Manager account. You can assign tests by subject to the students who are ready. After assigning the test, your student will be able to schedule and launch the GED Ready® test from their GED account. No voucher codes needed!

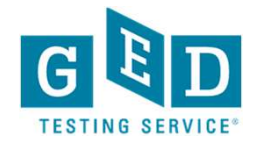

# To purchase using a check or ACH the order total has to be \$700 or more

Enter the quantity and click "Add to Cart"

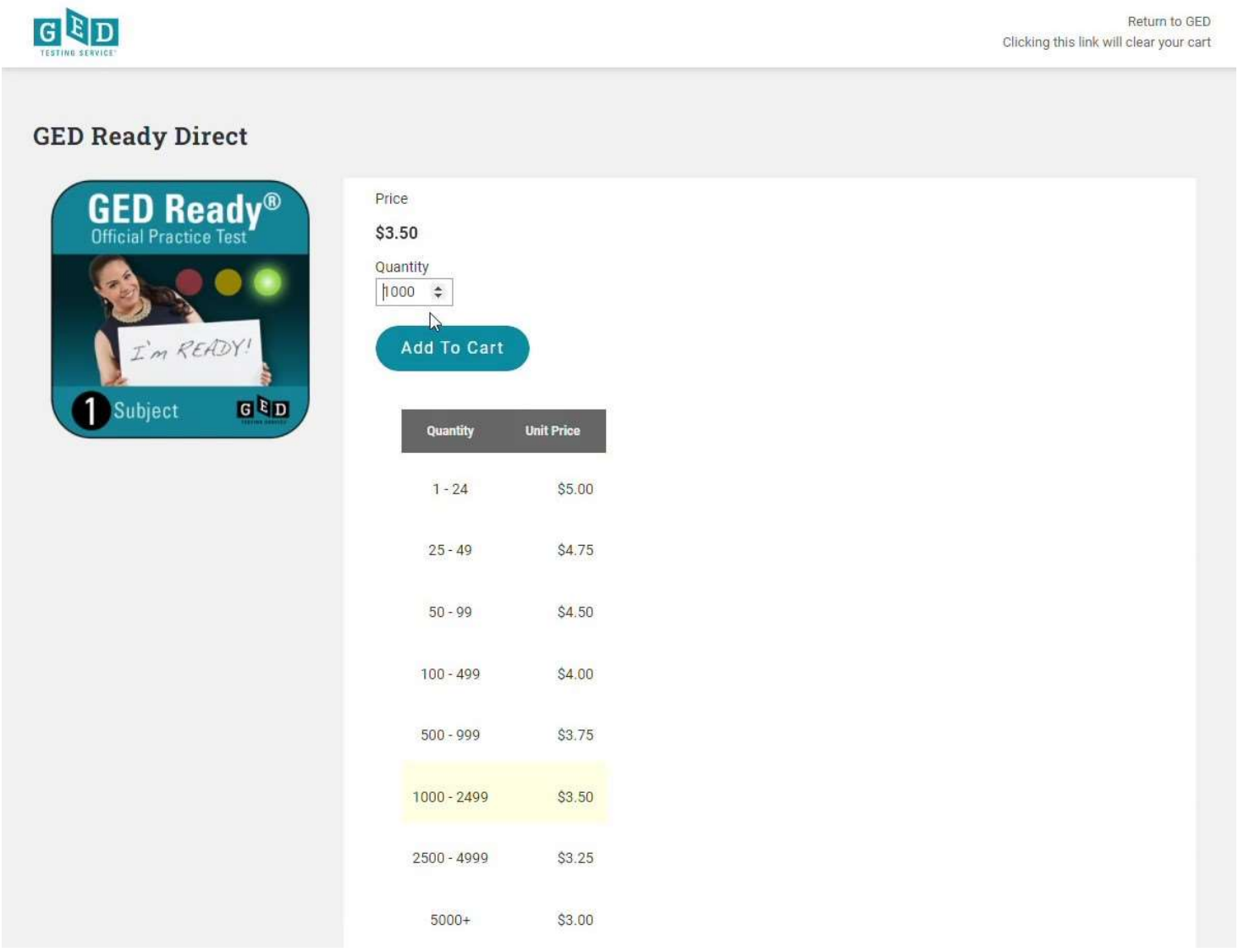

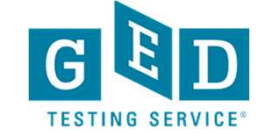

#### Select "Check/ACH" as the payment type

| 2. Payment Information                                                                           | ę | This site is SSL<br>SECURED | Order Summary        |                                              |
|--------------------------------------------------------------------------------------------------|---|-----------------------------|----------------------|----------------------------------------------|
| Credit Card Check/ACH<br>Credit or Debit Card Type *                                             |   |                             | GED Ready Direct     | <b>\$3,500.00</b><br>Qty 1000<br>each \$3,50 |
| Select a card type                                                                               | ~ |                             | Item Subtotal:       | \$3,500.00                                   |
| Credit or Debit Card Number *                                                                    |   |                             | Estimated Sales Tax: | \$0.00                                       |
|                                                                                                  |   |                             | Total:               | \$3,500.00                                   |
| Name On Card *                                                                                   |   |                             |                      |                                              |
|                                                                                                  |   |                             |                      |                                              |
| Expiration Date *                                                                                |   |                             |                      |                                              |
| ММ 🗸 ҮҮҮҮ 🗸                                                                                      |   | G.                          |                      |                                              |
| Security code (or "CVC" or "CVV") * The last 3 digits displayed on the back of your credit card. |   |                             |                      |                                              |
| Billing Address                                                                                  |   |                             |                      |                                              |
| First Name *                                                                                     |   |                             |                      |                                              |
| Mckaye                                                                                           |   |                             |                      |                                              |
| Last Name *                                                                                      |   |                             |                      |                                              |
| A. 6. 6                                                                                          |   |                             |                      |                                              |

#### Read the Statement and Click "Yes, ...", then click "Place Your Order"

| Order Summary        |                                                                      |
|----------------------|----------------------------------------------------------------------|
| GED Ready Direc      | t <b>\$3,500.00</b><br>Qty 1000<br>each \$3,50                       |
| Item Subtotal:       | \$3,500.00                                                           |
| Estimated Sales Tax: | \$0.00                                                               |
| Total:               | \$3,500.00                                                           |
| s<br>ek for          |                                                                      |
| ion,<br>its          |                                                                      |
|                      | GED Ready Direct<br>Item Subtotal:<br>Estimated Sales Tax:<br>Total: |

Copyright ©2022 GED Testing Service LLC. All Rights Reserved | Terms and Conditions | Privacy Policy | Return Policy This website uses cookies. For more information see our cookie policy.

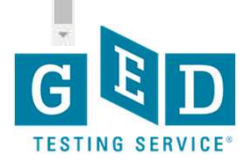

### Payment with Check/ACH

- You will receive an invoice with the amount due and instructions on where to send a check or set up an ACH payment.
- You will receive the GED tests in your GED Manager account once the funds clear.

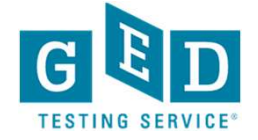

#### A note about taxes

Legally we are required to charge sales tax on all study material/prep product purchases. If your organization is tax exempt, you can have this status applied to your account.

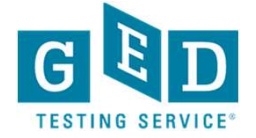

### Order Confirmation with Credit Card

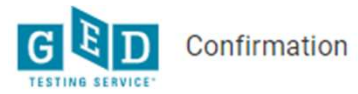

Return to GED Clicking this link will clear your cart

| Thank you for your                                                                    | order.                                               |                                                                   |
|---------------------------------------------------------------------------------------|------------------------------------------------------|-------------------------------------------------------------------|
| Order Number: 115519<br>You will receive an email confirmation shortly                | y and directions on how to access your online produc |                                                                   |
|                                                                                       |                                                      |                                                                   |
| Order Details<br>Ordered on February 9, 2021   Order# 115                             | 519                                                  |                                                                   |
| Purchased by<br>Chris Blaisdell<br>5601 Green Valley Dr #220<br>Bloomington, MN 55437 | Payment Method                                       | Order Summary         GED Ready - Adult Education         \$60.00 |

Automatic Order Confirmation email is sent and/or can Print receipt from this screen. Order will also appear in Order History accessed from Purchase menu in GED Manager.

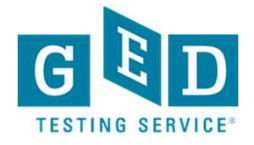

### Back to GED Manager

Return to GED Manager and my dashboard has been updated with my 10 GED Readys. Now I can assign to a student or share with another educator.

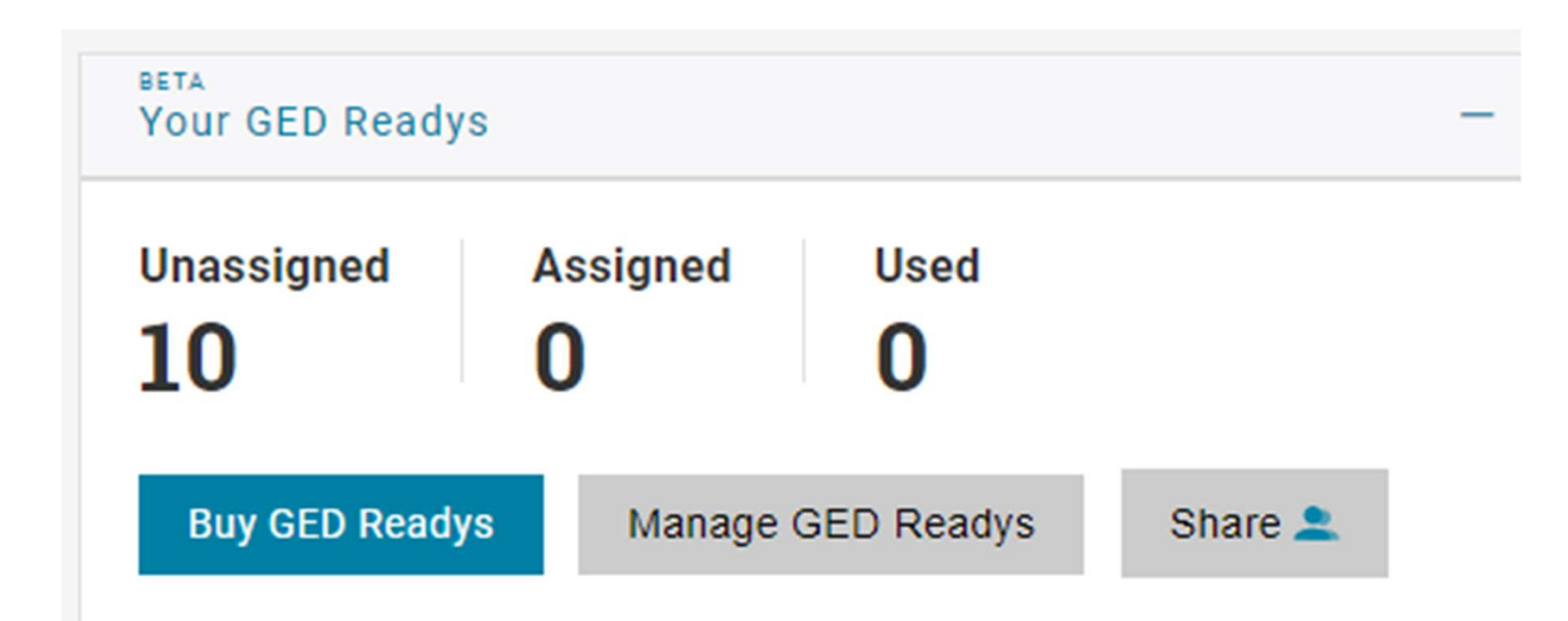

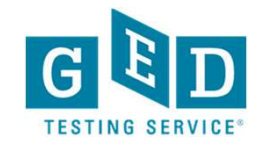

#### Assign GED Ready to Student

| GED Manager <sup>™</sup> 👫  | Home 🛛 🔚 Manage Stude | nt 👻 🏣 Purchases 👻 | 👖 Reporting 👻 🔧 Admin | *       |           | chris.blaisdell@ged.o | сог |
|-----------------------------|-----------------------|--------------------|-----------------------|---------|-----------|-----------------------|-----|
| <sup>вета</sup><br>Manage G | ED Readys             |                    |                       |         |           |                       |     |
| Your GED R                  | leadys                |                    |                       |         |           |                       |     |
| Unassigned                  | Assigned Used         |                    |                       |         |           |                       |     |
| 10                          | 0 0                   |                    |                       |         |           |                       |     |
| Buy GED Ready               | s Assign GED Readys   | Share 👤            |                       |         |           |                       |     |
| lter by<br>ast Name         | First Name            | Email              | Testing Jurisdiction  | GED ID  | Program   | Status                |     |
|                             |                       |                    |                       | \$      |           | \$                    |     |
| ubject                      |                       |                    |                       |         |           |                       |     |
| •                           |                       |                    |                       |         |           |                       |     |
| Apply Search Filte          | Clear Filters         |                    |                       |         |           |                       |     |
|                             |                       |                    |                       |         |           |                       |     |
|                             |                       |                    |                       |         |           |                       |     |
|                             | Step 1                | Click              | Manage GE             | D Ready | s from da | shboard o             | r   |
|                             | •                     | Purch              | ase menu.             |         |           |                       |     |

Click Assign GED Readys button.

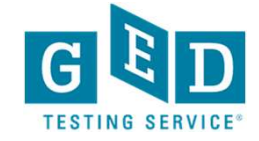

### Assign to Student cont'd.

| Assign GED Ready      | × |
|-----------------------|---|
| Search for Student:   |   |
| Search by Last Name 📼 |   |
| CONTINUE              |   |

| Step 2 | Use Search field in Assign GED Ready pop-up box to find student. (Only students you have access to will appear). Last Name search is default but can be changed.<br>Click Continue. |
|--------|----------------------------------------------------------------------------------------------------|
|        |                                                                                                    |

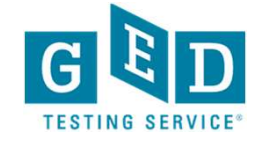

#### Assign to Student cont'd.

| Assign GED Ready                                                                                  |  |  |  |  |  |
|---------------------------------------------------------------------------------------------------|--|--|--|--|--|
| Which subject(s) would you like to assign to Terry Johnson?  Language Arts Social Studies Science |  |  |  |  |  |
| Assign Cancel                                                                                     |  |  |  |  |  |

| Step 3 | Choose GED Ready test subject for selected student.<br>Click Assign. |
|--------|----------------------------------------------------------------------|
|--------|----------------------------------------------------------------------|

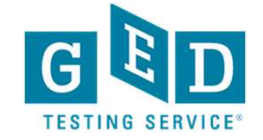

### **Updated Dashboard**

| Unassigned A         | Assigned Used         |         |                    |             |           |    |               |               |                  |         |
|----------------------|-----------------------|---------|--------------------|-------------|-----------|----|---------------|---------------|------------------|---------|
| Buy GED Readys       | Assign GED Readys     | Share ف |                    |             |           |    |               |               |                  |         |
| Filter by            |                       |         |                    |             |           |    |               |               |                  |         |
| Last Name            | First Name            | Email   | Testing Jurisdic   | tion        | GED ID    |    | Program       | n             | Status           |         |
| Subject<br>¢         |                       |         |                    |             |           |    |               |               |                  |         |
| Apply Search Filters | Clear Filters         |         |                    |             |           |    |               |               |                  |         |
|                      |                       |         |                    |             |           |    |               |               | Rows Per Pag     | e 10    |
| Name                 | 🔶 Email               |         | \$<br>Jurisdiction | GED ID      | 🔶 Program | \$ | Subject 🔶     | Assigned Date | 🔶 Status         |         |
| Terry Johnson        | Tj92johnson@gmail.com | n       | FL                 | master-st2- |           | L  | Language Arts | 02/09/2021    | Not Started (una | assign) |

Student now has an activity card on the home page of their GED account telling them they have an RLA GED Ready test assigned. Link launches the GED Ready test. Once student launches GED Ready test, Used field will show 1 and Status field

will show In Progress

### Unassign GED Ready Test

As long as student has not launched GED Ready test, it can be unassigned and will go back into your pool of available GED Readys. Just click "unassign" in status column of Manage GED Readys screen.

|                     | aail 🔶              | Jurisdiction 🔶 | GED ID 🔶                              | Program 👙 | Subject 👙     | Assigned Date  👙 | Status 👙               |
|---------------------|---------------------|----------------|---------------------------------------|-----------|---------------|------------------|------------------------|
| Terry Johnson Tj92j | 12johnson@gmail.com | FL             | master-st2-<br>20201128-0029-<br>8070 |           | Language Arts | 02/09/2021       | Not Started (unassign) |
| Caitlin Jones newa  | wa8_intl@ged.com    | BGD            | master-st2-<br>20200220-4063-<br>2568 |           | Science       | 02/09/2021       | Not Started (unassign) |
| Caitlin Jones newa  | wa8_intl@ged.com    | BGD            | master-st2-<br>20200220-4063-         |           | Math          | 02/09/2021       | Not Started (unassign) |

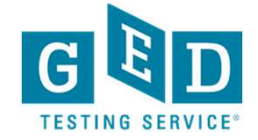

#### Share GED Ready Tests

From dashboard or Manage GED Readys screen, you can share access to your purchased GED Ready tests with other educators in your program.

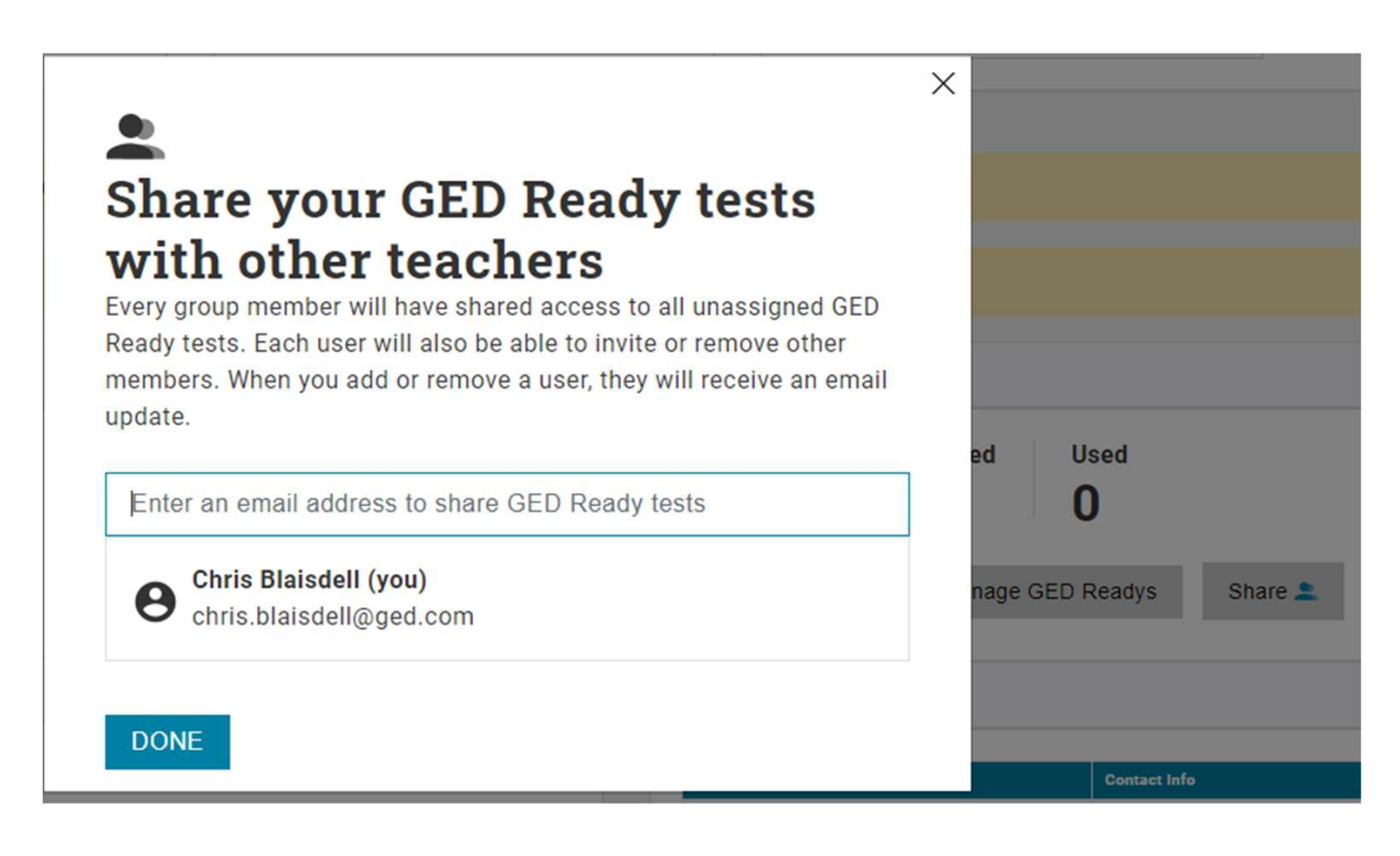

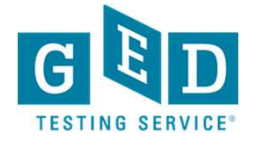

#### Group Dashboard

Once part of a group, your dashboard will show the total unassigned tests belonging to the group and the total you specifically have assigned and used.

| Welcome to GED Manager | Chris!                  |                   |             |
|------------------------|-------------------------|-------------------|-------------|
| _                      | BETA<br>Your GED Readys |                   | -           |
|                        | Group's unassigned      | You've assigned   | You've used |
|                        | Buy GED Readys          | Manage GED Readys | Share 🚨     |

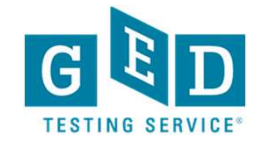

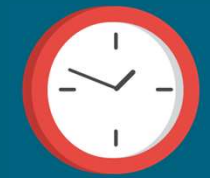

# **Corrections Role**

Getting Started

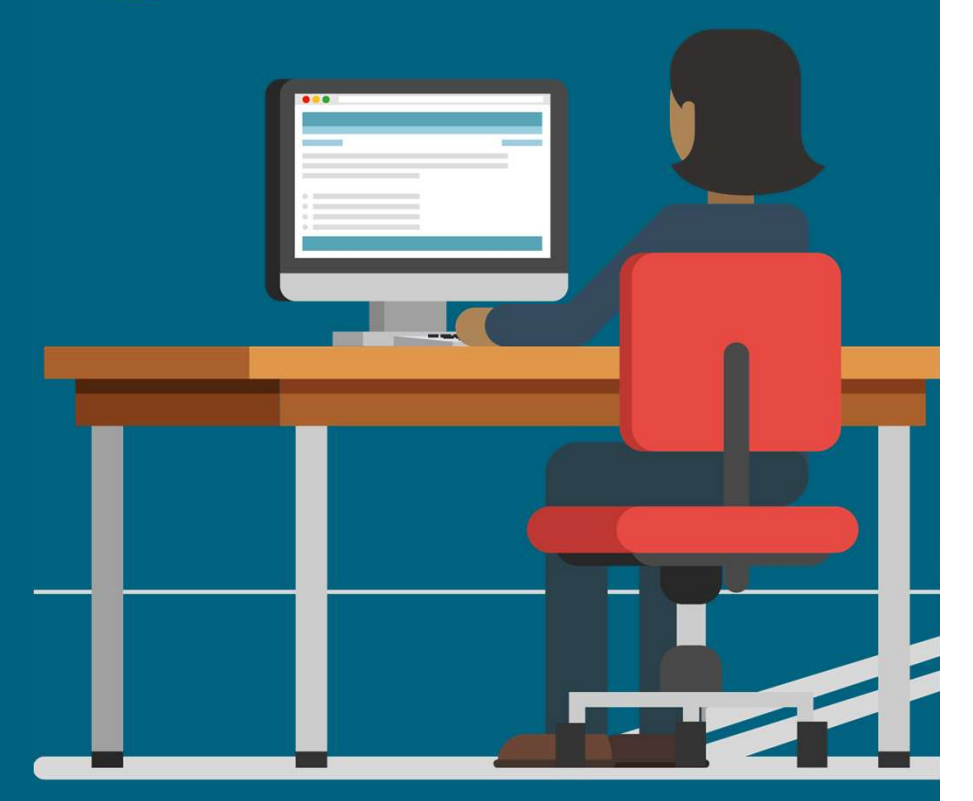

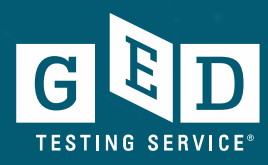

#### **Corrections Role**

- Create Student Accounts for incarcerated testers
- Access to student scores for accounts created within this role
- GED Manager account linked to the corrections site where testing occurs
- Upon approval, user is sent a brief recording on the functions of the Corrections role and receives GED Manager access when completed

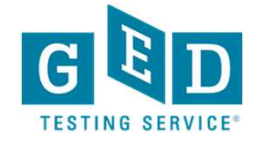

# GED Prep Connect (Student Authorized View)

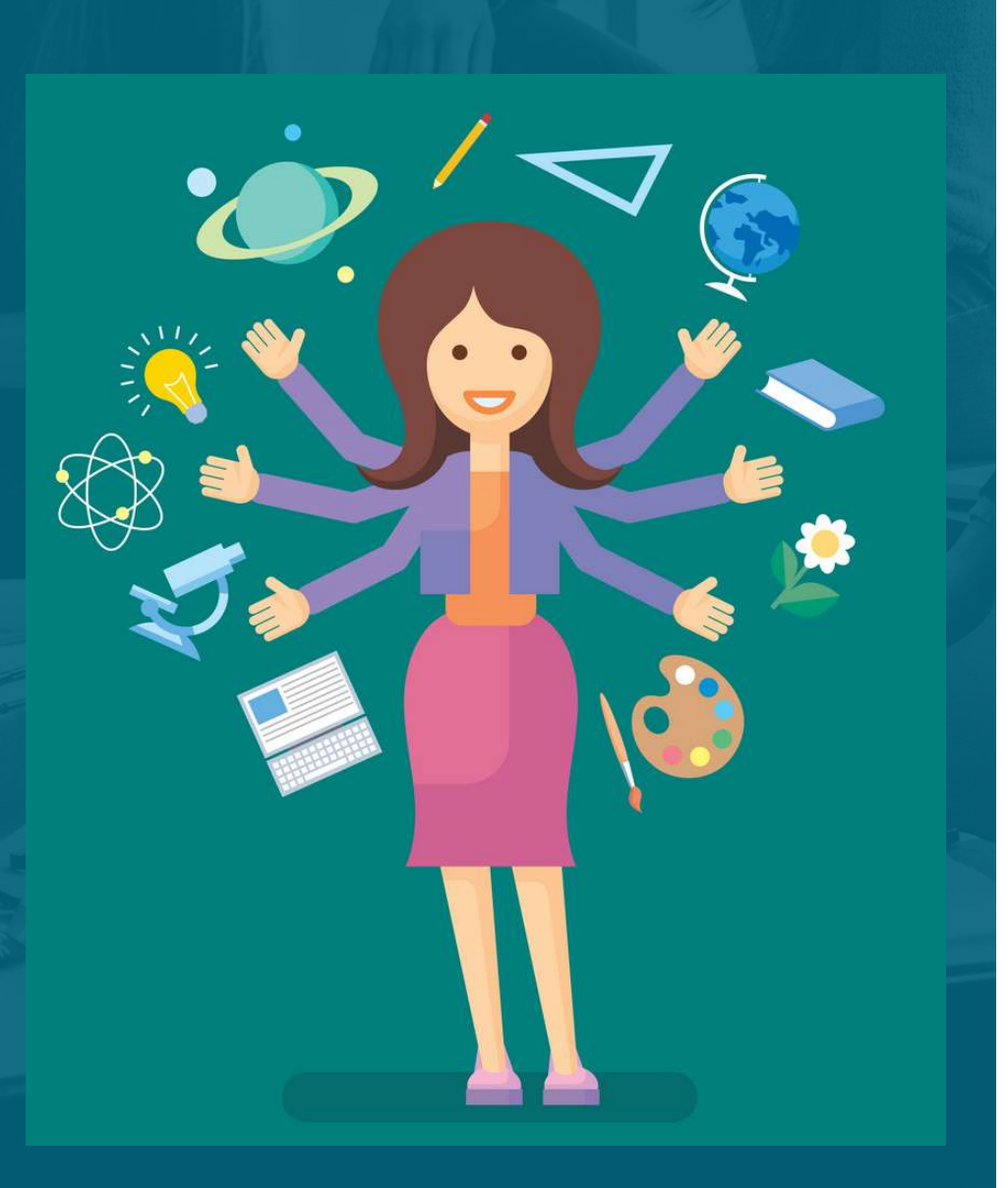

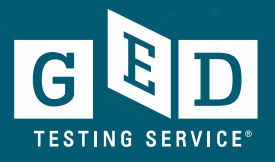

#### What can GED Prep Connect Do For You?

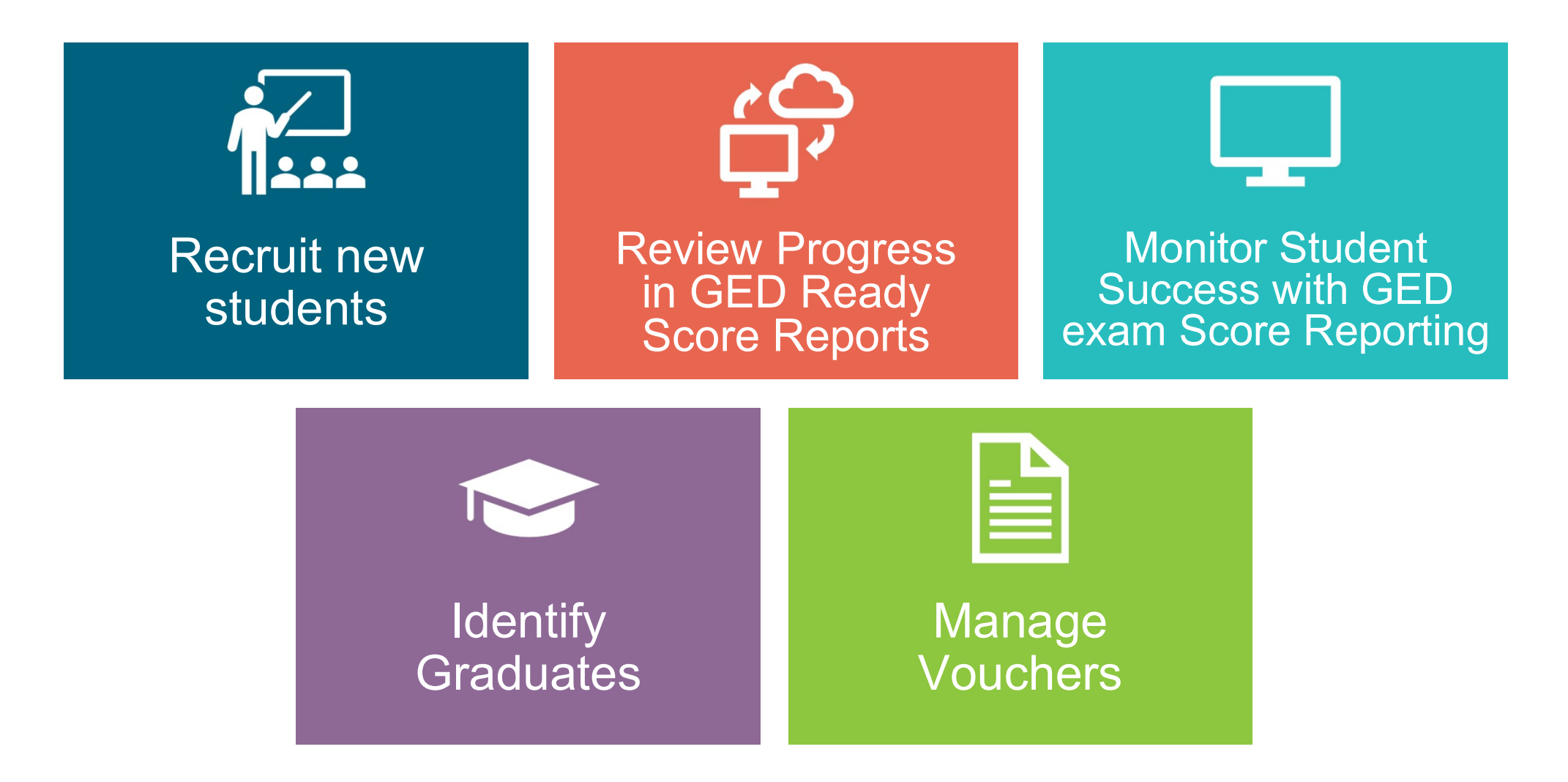

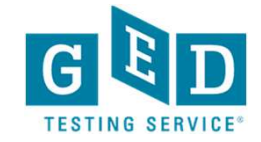

# **Adult Educators' Home Page**

Halaful Links

New Students interested in your program

Statistics

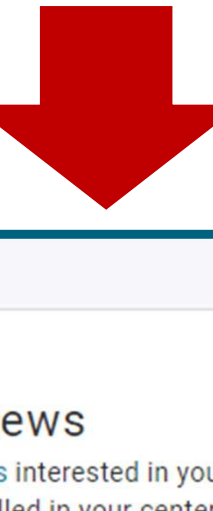

#### Your student news

You have 460926 students interested in your prep center 130477 students are enrolled in your center

| Expressed Interest         | Enrolled          |
|----------------------------|-------------------|
| 460926                     | 130477            |
|                            |                   |
| Click here to search enrol | Iment information |
| Click here to search testi | ng activity       |

**User Guides** 

| Constraint and the constraint of the Constraint Science of the Constraint Science of the Cons |   |  |
|----------------------------------------------------------------------------------------------------|---|--|
| GEDPrep Connect                                                                                                    |   |  |
| Jurisdiction Testing Policies                                                                                                    |   |  |
| "How to Guides" for Testers                                                                                                    |   |  |
| Add/Update Adult Ed Center Info                                                                                                    |   |  |
| Student Study Guides                                                                                                    |   |  |
| First Look—Explore the New GED.com Website                                                                                                    |   |  |
|                                                                                                    |   |  |
|                                                                                                    |   |  |
| Helpful Documents                                                                                                    | - |  |
| Helpful Documents<br>Manage Enrollments                                                                                                    | - |  |
| Helpful Documents<br>Manage Enrollments<br>Manage Student/Student Search                                                                                                    | - |  |
| Helpful Documents<br>Manage Enrollments<br>Manage Student/Student Search<br>Student Test Activity Report                                                                                                    |   |  |
| Helpful Documents<br>Manage Enrollments<br>Manage Student/Student Search<br>Student Test Activity Report<br>Passers Report for Adult Education Programs                                                                                                    |   |  |
| Helpful Documents<br>Manage Enrollments<br>Manage Student/Student Search<br>Student Test Activity Report<br>Passers Report for Adult Education Programs<br>Printing Score Reports in Bulk                                                                                                    |   |  |

How to Apply for Accommodations

# Adult Ed "Enrollment" Process

#### Interested

Adult Ed Staff can then update the status of each Student to Enrolled, Contacted or Dismissed or Credentialed

All Students who select a **GED**® Test Prep Center can be found in this part of **GED Manager™**. They will initially be listed as **Interested** 

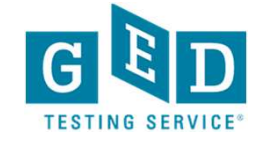

#### Using GEDPrep Connect: Easy as 1-2-3 Step 1

| GED Manager 🎽 🏠 Home        | Manage Student - Purchases -                                      | 👖 Reporting 👻 🔧 Admin 👻 |
|-----------------------------|-------------------------------------------------------------------|-------------------------|
| Home                        | Student Search                                                    |                         |
| Actions                     | Historical Search<br>Manage Authorizations<br>View Accommodations | Welcome                 |
| Last Login Date: 02/24/202  | Manage GED® Prep Connect Enrollment                               |                         |
| Password Reset Date: 04/14, | IDB Search                                                        |                         |

Send Password Reset Email

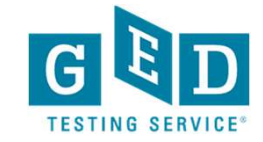

### Using GEDPrep Connect: Easy as 1-2-3 Step 2

| GED Manager       Manage Student + BETA Base + Reporting + Admin +         Student Search         GED % Prep Connect Enrollment Status         • 07/01/2021       • 02/24/2022         • 07/01/2021       • 02/24/2022         • 07/01/2021       • 02/24/2022         • 07/01/2021       • 02/24/2022         • 07/01/2021       • 02/24/2022         • 07/01/2021       • 02/24/2022         • 07/01/2021       • 02/24/2022         • 07/01/2021       • 02/24/2022         • 07/01/2021       • 02/24/2022         • 07/01/2021       • 02/24/2022         • 07/01/2021       • 02/24/2022         • 07/01/2021       • 02/24/2022         • 07/01/2021       • 02/24/2022         • 07/01/2021       • 02/24/2022         • 07/01/2021       • 02/24/2022         • 07/01/2021       • 02/24/2022         • 07/01/2021       • 02/24/2022         • 07/01/2021       • 02/24/2022         • 07/01/2021       • 02/24/2022         • 07/01/2021       • 02/24/2022         • 07/01/2021       • 02/24/2022         • 07/01/2021       • 02/24/2022         • 07/01/2021       • 02/24/2022         • 07/01/2021       • 02/24/2022                                                                                                    |                               |
|----------------------------------------------------------------------------------------------------|-------------------------------|
| Student Search         Click search to apply your filters an         GED® Prep Connect<br>Enrollment Status       Date Range         07/01/2021       10         07/01/2021       10         02/24/2022       10         California       10         Visalia Ad. v. School         Last Name       First Name         City       Phone Number       DOB         Imm/dd/yyyy       10                                                                                                    | debi.faucette@ged.com Log Out |
| Click search to apply your filters and the search to apply your filters and the search to app             |                               |
| GED® Prep Connect<br>Enrollment Status     Date Range     Jurisdiction     Program     GED® The Center       • 07/01/2021     • 02/24/2022     • California     • Visalia Ao, School       Last Name     First Name     City     Phone Number     DO8     Email     GED D     Credentialed Status       • mm/dd/yyyy     • mm/dd/yyyy     • • • • • • • • • • • • • • • • • • •                                                                                                    |                               |
| Image: Constraint of the second second se |                               |
| Last Name First Name City Phone Number DOB Email GED ID Credentialed Status mm/dd/yyyy                                                                                                    |                               |
| Timbadyyyy 📮                                                                                                    |                               |
|                                                                                                    |                               |
| Search Export (1000 rows max)                                                                                                    | Rows Per Page 25 50           |
| Name 💠 Email 🔶 Zip 💠 County 💠 Phone Number 💠 GED <sup>(0)</sup> Test Prep Center 🔶 GEDWorks 💠 Enroll                                                                                                    | Iment Status‡ Date ‡ Ac       |
| Hinojos, Elaine     Hinojosmarie@yahoo.com     93291     Tulare     559-623-6469     Visalia Adult School     No     Interest                                                                                                    | sted 10/7/21                  |
| Montejano, Rodney montejanoinc@gmail.com 93277 Tulare 559-368-0663 Visalia Adult School No Interes                                                                                                    | sted 9/2/21                   |
| Shaw, Dustin         tattoosbydshaw@gmail.com         93277         Tulare         559-300-7978         Visalia Adult School         No         Interest                                                                                                    | sted 1/25/22 Edit             |
| Garcia, Cynthia cyngarcia540@gmail.com 93292 Tulare 559-544-3629 Visalia Adult School No Intere                                                                                                    | ested 2/20/22                 |
| Last, First @yahoo.com 93291 Tulare 559- Visalia Adult School No Interes                                                                                                    | sted 10/7/21 Edit             |
| Last, First @gmail.com 93277 Tulare 559- Visalia Adult School No Interes                                                                                                    | sted 9/2/21 Edit              |
| Last, First @gmail.com 93277 Tulare 559- Visalia Adult School No Interes                                                                                                    | sted 1/25/22 Edit             |
| Last, First @gmail.com 93292 Tulare 559- Visalia Adult School No Interest                                                                                                    | sted 2/20/22 Edit             |
| Last, First @gmail.com 93292 Tulare 559- Visalia Adult School No Interes                                                                                                    | sted 9/15/21 Edit             |
| Last, First @gmail.com 93291 Tulare 559- Visalia Adult School No Interes                                                                                                    | sted 2/21/22 Edit             |
| Last, First @yahoo.com 93221 Tulare 559- Visalia Adult School No Interest                                                                                                    | sted 8/23/21 Edit             |

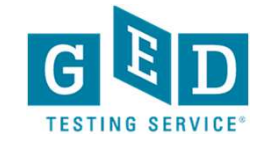

#### Using GEDPrep Connect: Easy as 1-2-3 Step 3

| 2022   | Jurisdiction                                       | Program<br>¢   | GED <sup>®</sup> Test Pre<br>Visalia Adult S | p Center<br>School |                |                   |
|--------|----------------------------------------------------|----------------|----------------------------------------------|--------------------|----------------|-------------------|
|        | Phone Number DOB                                   | Email          | GED ID                                       |                    | Credentialed S | Status            |
|        | Update GED <sup>®</sup><br>Status                  | Prep Student E | nrollment                                    |                    |                | •                 |
| \$ Zip | *                                                  |                |                                              | ÷                  | GEDWorks       | Enrollment Status |
| 93291  | Student: Student Name<br>Current Status:Interested |                | _                                            |                    | No             | Interested        |
| 93277  | Notes:                                             |                |                                              |                    | No             | Interested        |
| 93277  |                                                    |                |                                              |                    | No             | Interested        |
| 93292  |                                                    |                | 1.                                           |                    | No             | Interested        |
| 93292  |                                                    | Са             | ncel Confirm                                 |                    | No             | Interested        |
| 93291  |                                                    | _              |                                              |                    | No             | Interested        |

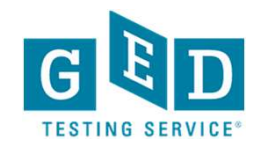

# **Student Search Sample**

| Name 🗘                         | Email 🔶 | Zip 🕈 | County 🗘 | Phone +<br>Number | GED <sup>®</sup> Test Prep Center                        | GEDWorks 🗘 | Shared<br>Scores | Enrollment<br>Status     | Date 🗘  | Action |
|--------------------------------|---------|-------|----------|-------------------|----------------------------------------------------------|------------|------------------|--------------------------|---------|--------|
| Tester,<br>LhFILOWSyRegZ<br>Of |         | 90210 |          | 303-371-<br>8007  | Fairfax-Hamilton CAS                                     | No         |                  | Interested               | 1/19/18 | Edit   |
| Tester,<br>TJMFzrApNycG<br>HbN |         | 90210 |          | 307-999-<br>4140  | Metro North ABE - St Francis -<br>Adult Education Center | No         |                  | Dismissed -<br>No Show 🗐 | 1/19/18 | Edit   |
| Tester,<br>RtwzYmlkoavSE<br>00 |         | 90210 |          | 306-266-<br>5837  | Fairfax-Hamilton CAS                                     | No         |                  | Interested               | 1/19/18 | Edit   |
| Tester,<br>NtCAvfaKwbClb<br>Lr |         | 90210 |          | 308-623-<br>6162  | Metro North ABE - St Francis -<br>Adult Education Center | No         |                  | Enrolled                 | 1/19/18 | Edit   |
| Tester,<br>UsVMRRUEhlidb<br>UQ |         | 90210 |          | 309-900-<br>7896  | ABC Adult School                                         | No         |                  | Interested               | 1/19/18 | Edit   |
| Tester,<br>BjrxXHZIWYzfa<br>Nb |         | 90210 |          | 308-170-<br>8183  | Minneapolis Adult Education-<br>North Campus             | No         |                  | Dismissed -<br>No Show   | 1/19/18 | Edit   |
| Tester,<br>VRSavitxwneTn       |         | 90210 |          | 303-768-<br>5796  | Minneapolis Adult Education-                             | No         |                  | Contacted                | 1/19/18 | Edit   |

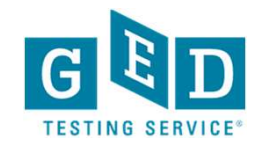

# **Contacted Students – Hover over icon to view previous comments**

| Name 🗘                         | Email 🔶 | zip 🗘 | ¢ | Phone<br>Number 🗘 | GED <sup>®</sup> Test Prep Center 🔶                      | GEDWorks 🗘 | Shared<br>Scores | Enrollment<br>Status | Date 🗘  | Action |
|--------------------------------|---------|-------|---|-------------------|----------------------------------------------------------|------------|------------------|----------------------|---------|--------|
| Tester,<br>ABOtOWgnqYelt<br>ew |         | 90210 |   | 303-553-<br>6965  | Metro North ABE - St Francis -<br>Adult Education Center | No         |                  | Interested           | 1/30/18 | Edit   |
| Tester,<br>YMwHdZEHwjZ<br>crLj |         | 90210 |   | 309-418-<br>9221  | Metro North ABE - St Francis -<br>Adult Education Center | No         |                  | Interested           | 1/30/18 | Edit   |
| Tester,<br>IuRXIeixBeMZQ<br>up |         | 90210 |   | 300-786-<br>1557  | Metro North ABE - St Francis -<br>Adult Education Center | No         |                  | Interested           | 1/30/18 | Edit   |
| Tester,<br>BsLXuTfOpYpDk<br>WH |         | 90210 |   | 306-117-<br>4989  | Metro North ABE - St Francis -<br>Adult Education Center | No         |                  | Intereste 🗐          | 1/30/18 | Edit   |
| Tester,<br>NjFDErqKhyvUR<br>oW |         | 90210 |   | 307-862-<br>7362  | Metro North ABE - St Francis -<br>Adult Education Center | No         |                  | Interested           | 1/30/18 | Edit   |
| Tester,<br>NvxiiajUtIAUzoz     |         | 90210 |   | 301-096-<br>9023  | Metro North ABE - St Francis -<br>Adult Education Center | No         |                  | Interested           | 1/30/18 | Edit   |
| Tester,<br>ICXnRXoxNhXD        |         | 90210 |   | 306-559-<br>0690  | Metro North ABE - St Francis -<br>Adult Education Center | No         |                  | Interested           | 1/30/18 | Edit   |

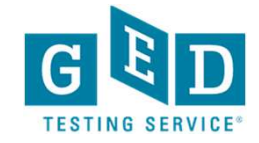

# GEDPrep Connect™ notifications option

• If you select this option this will allow you to receive an email notification each time a Student selects the Prep Center you manage.

| GED Manager 🎽 🏠 Home 🛛 🚛 Manage Student 👻 👖 Reporting 👻                                                 | 🔧 Admin 🗸                                                             | abe person 👻 Log Out |
|----------------------------------------------------------------------------------------------------|-----------------------------------------------------------------------|----------------------|
| Manage GED® Prep Connect Notifications                                                                  | Manage GED® Prep Connect Notifications                                |                      |
|                                                                                                    |                                                                       |                      |
| Email Preferences<br>Select the GED® Prep Connect center(s) you want to receive email notifications for | r when a student selects that center.                                 |                      |
| Name                                                                                                    | Address                                                               | Receive Email        |
| Adult Academic Program of Robbinsdale Area Schools                                                      | Sandburg Learning Center 2400 Sandburg Lane<br>Golden Valley MN 55427 |                      |
| Robbinsdale Area Schools Sandburg Learning Center                                                       | 2400 Sandburg Lane<br>Golden Valley MN 55427                          |                      |
|                                                                                                    |                                                                       |                      |
| Submit Cancel                                                                                           |                                                                       |                      |

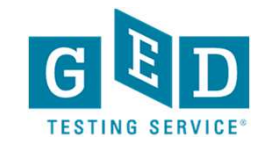

# Connecting to your Students

The Student Account Connection

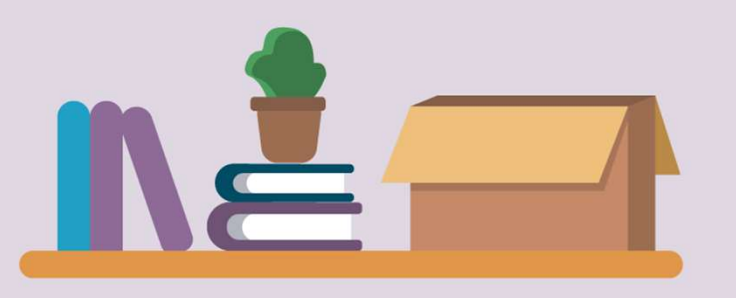

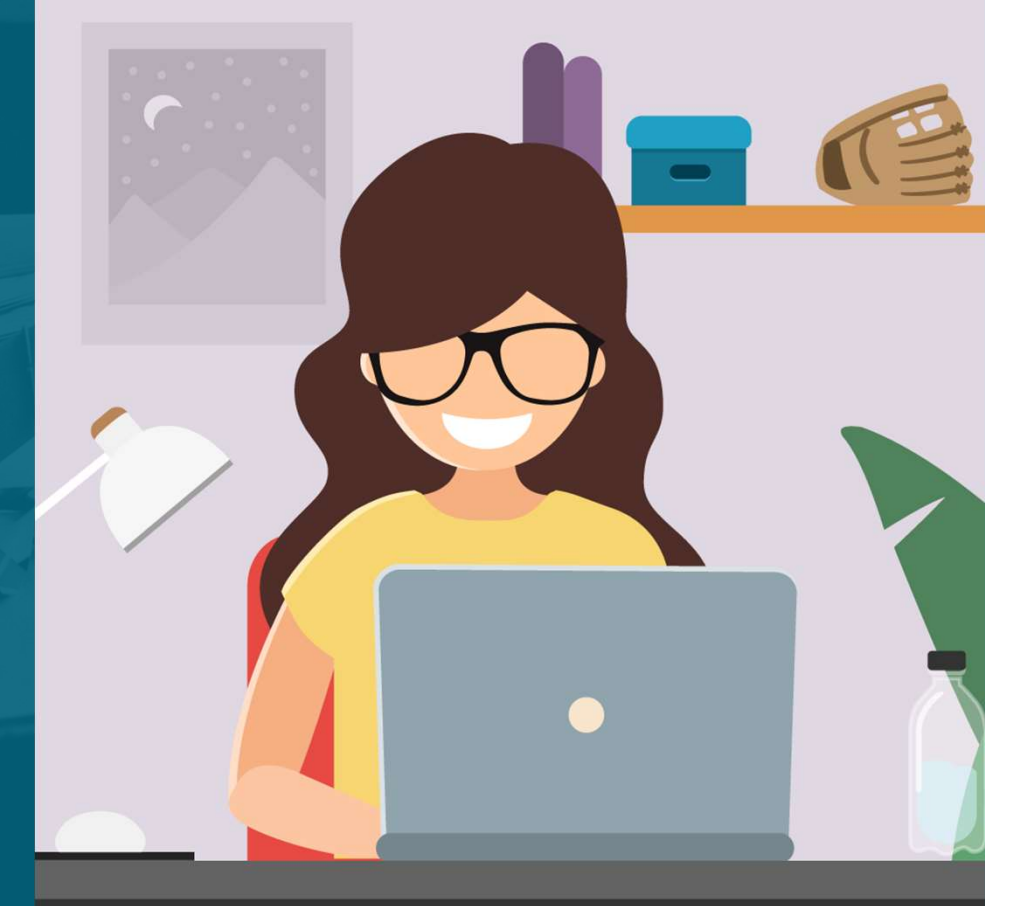

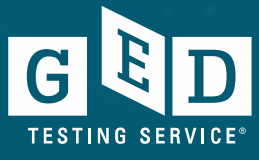

## The page to start gathering data

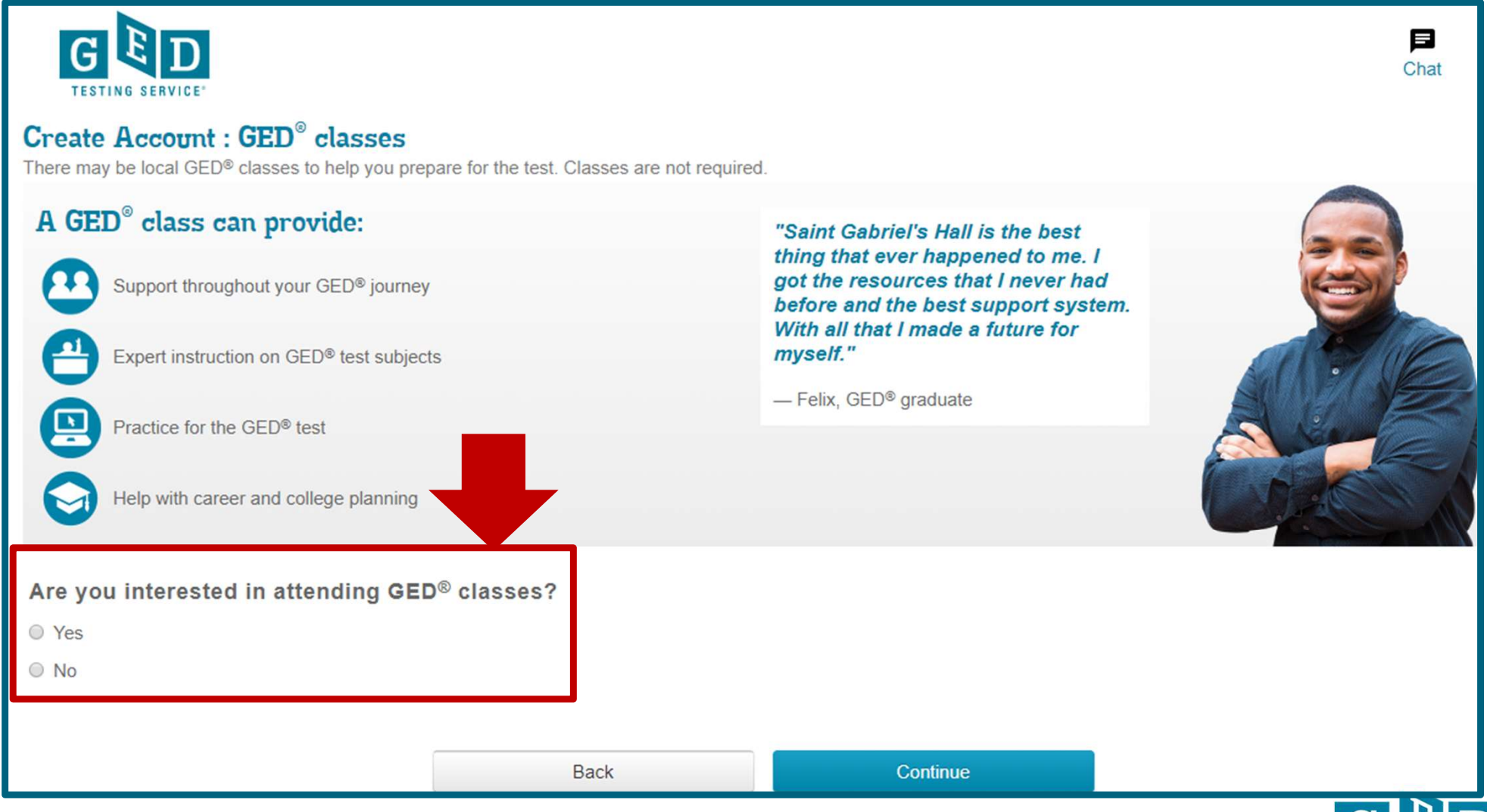

### Select a GED<sup>®</sup> Test Prep Center (optional)

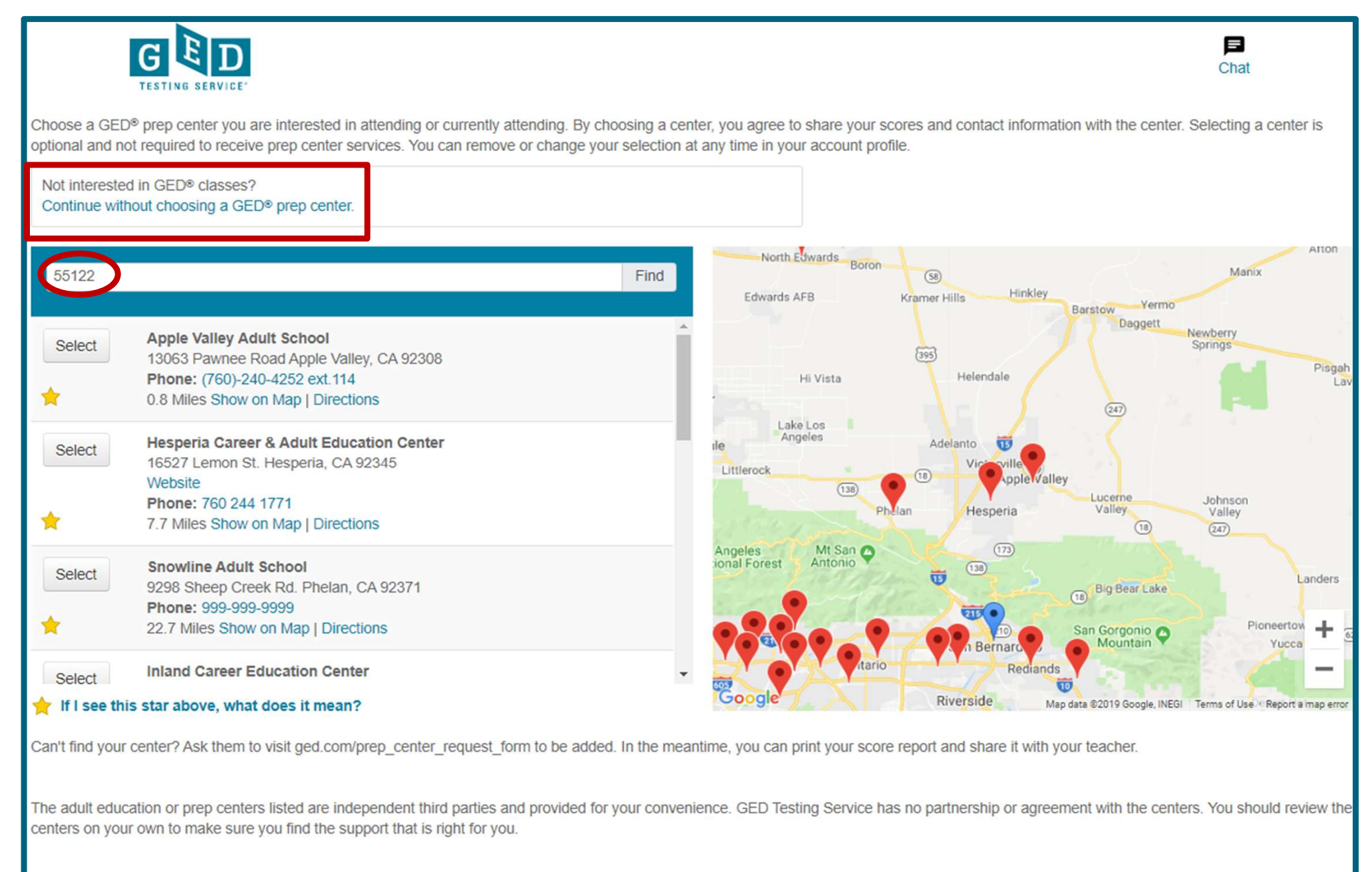

## **Selected Test Prep Center is listed**

Choose a GED<sup>®</sup> prep center you are interested in attending or currently attending. By choosing a center, you agree to share your scores and contact information with the center. Selecting a center is optional and not required to receive prep center services. You can remove or change your selection at any time in your account profile. Your selected GED<sup>®</sup> Test Prep Center is:

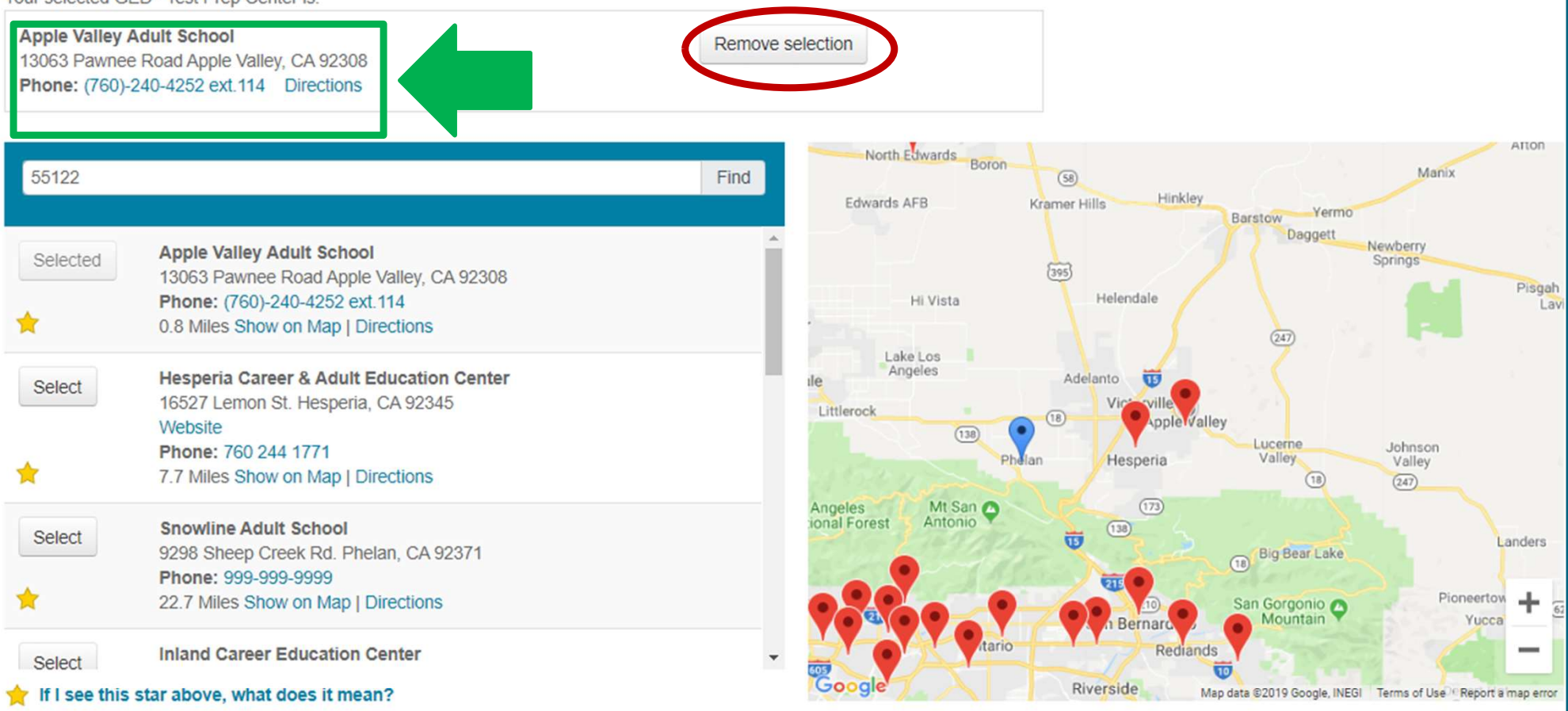

Can't find your center? Ask them to visit ged.com/prep\_center\_request\_form to be added. In the meantime, you can print your score report and share it with your teacher.

The adult education or prep centers listed are independent third parties and provided for your convenience. GED Testing Service has no partnership or agreement with the centers. You should review the centers on your own to make sure you find the support that is right for you.

#### From Profile page:

Profile

| Password                                                                                                | CHANGE BASSWORD            |
|----------------------------------------------------------------------------------------------------|----------------------------|
| Change your password.                                                                                   |                            |
| Personal Information                                                                                    |                            |
|                                                                                                    |                            |
| Name :<br>Date of Ritte -                                                                               |                            |
| Testing Jurisdiction : Texas                                                                            | EDIT PERSONAL INFORMATION  |
| Address :                                                                                               |                            |
| 2210 FM 1516 N Unit 5                                                                                   |                            |
| Social Security Number (SSN) :                                                                          |                            |
|                                                                                                    |                            |
| Contact Preferences                                                                                     |                            |
| Email : Jonne.mcdonough@gmail.com                                                                       |                            |
| Phone Number : 512-202-1316                                                                             | EDIT CONTACT PREFERENCES   |
| Alternate Phone Number :                                                                                |                            |
| Email me offers, news, and updates : No<br>Email me instructions, flor, and study accommoniations : Van |                            |
| Text me news and discounts : No                                                                         |                            |
| State-Dequested Information                                                                             |                            |
| oute nequested mormation                                                                                | EDIT STATE INFORMATION     |
| Your testing location has requested specific information from you.                                      |                            |
| Employment Information                                                                                  |                            |
| Current Employer : Target                                                                               | EUT EMPLOTMENT INFORMATION |
| GED Test Prep Center                                                                                    |                            |
|                                                                                                    | EDIT PREP CENTER SELECTION |
| You have not selected a Test Prep Center.                                                               |                            |

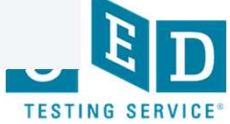

REQUEST ACCOMMODATIONS

### Study Page Reminder: Find GED Classes

#### Study

No matter how you like to learn, let us help you study for the GED® test.

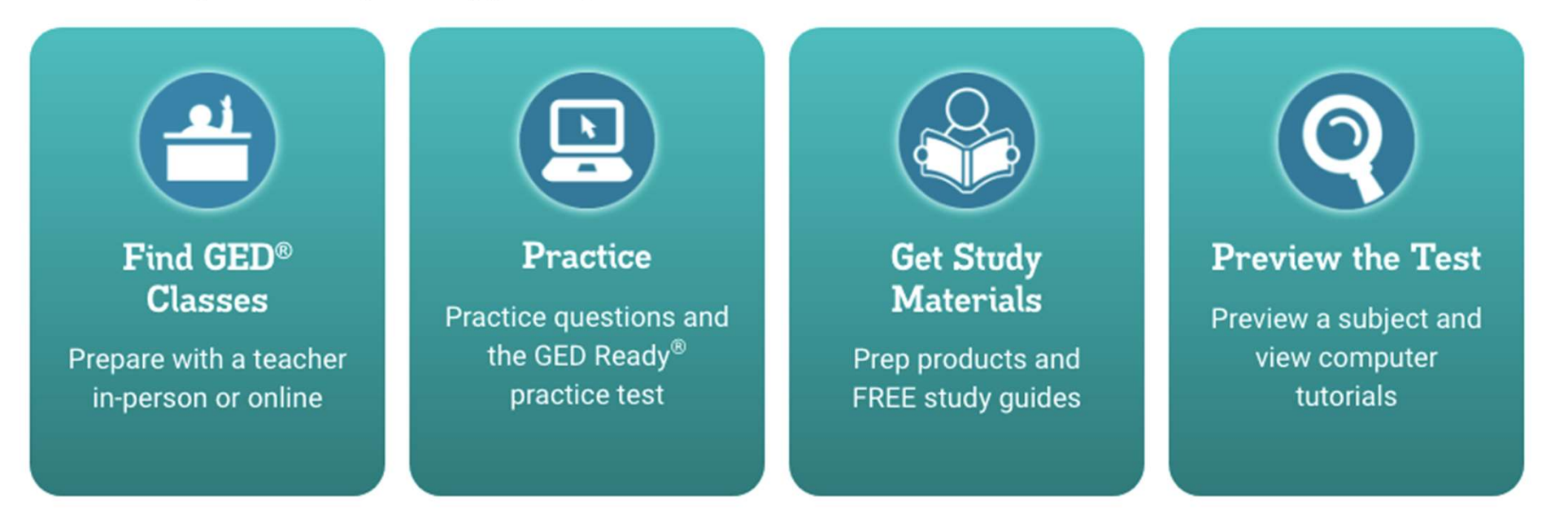

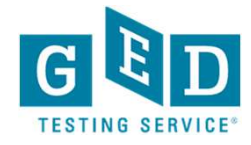

#### And on all of their Score Reports

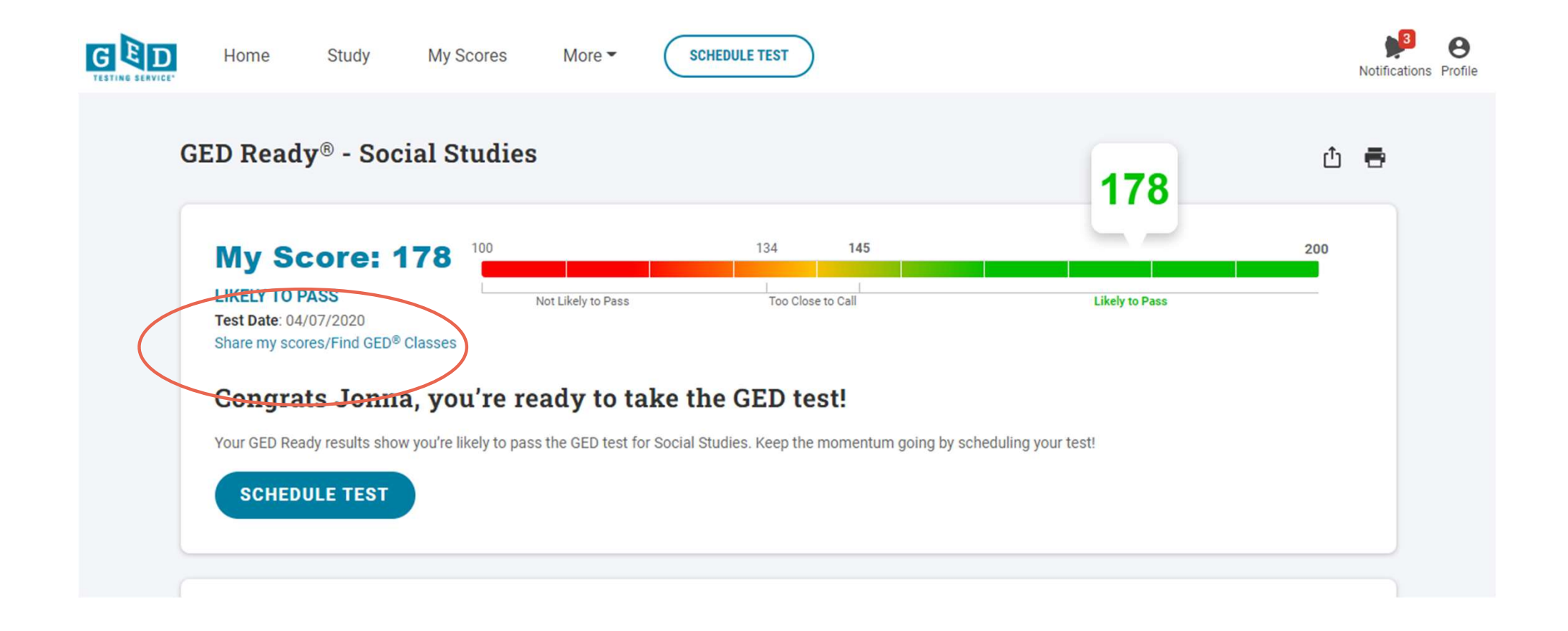

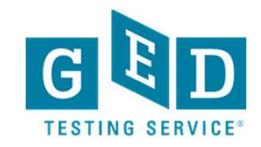

Make the Connection! GED Score Reports GED Ready<sup>®</sup> - Reasoning Through Language Arts

My Score: 139 TOO CLOSE TO CALL Test Date: 01/17/2018

7/6/2018

How I Can Score Higher

| Skill You Can Improve                                                                           | Publisher Study Recommendations                                                 |
|-------------------------------------------------------------------------------------------------|---------------------------------------------------------------------------------|
| Analyze how details develop the main idea (Example: causes, reasons)                            | Select your study material from the dropdown above to get study recommendations |
| Analyze how the organization of a paragraph or passage supports<br>the author's ideas           |                                                                                 |
| Infer the author's purpose when it is or is not stated                                          |                                                                                 |
| Understand how the use of words, phrases, or figurative language influences the author's intent |                                                                                 |
| Make inferences about plots, sequence of events, characters, settings, and ideas                |                                                                                 |

MyGED® : Score Repor

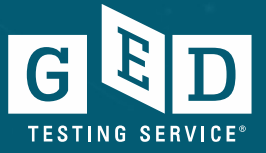

English Close Report Close

Jonna McDonough - 20200205-1357-5302

GED Ready<sup>®</sup> Reasoning Through Language Arts

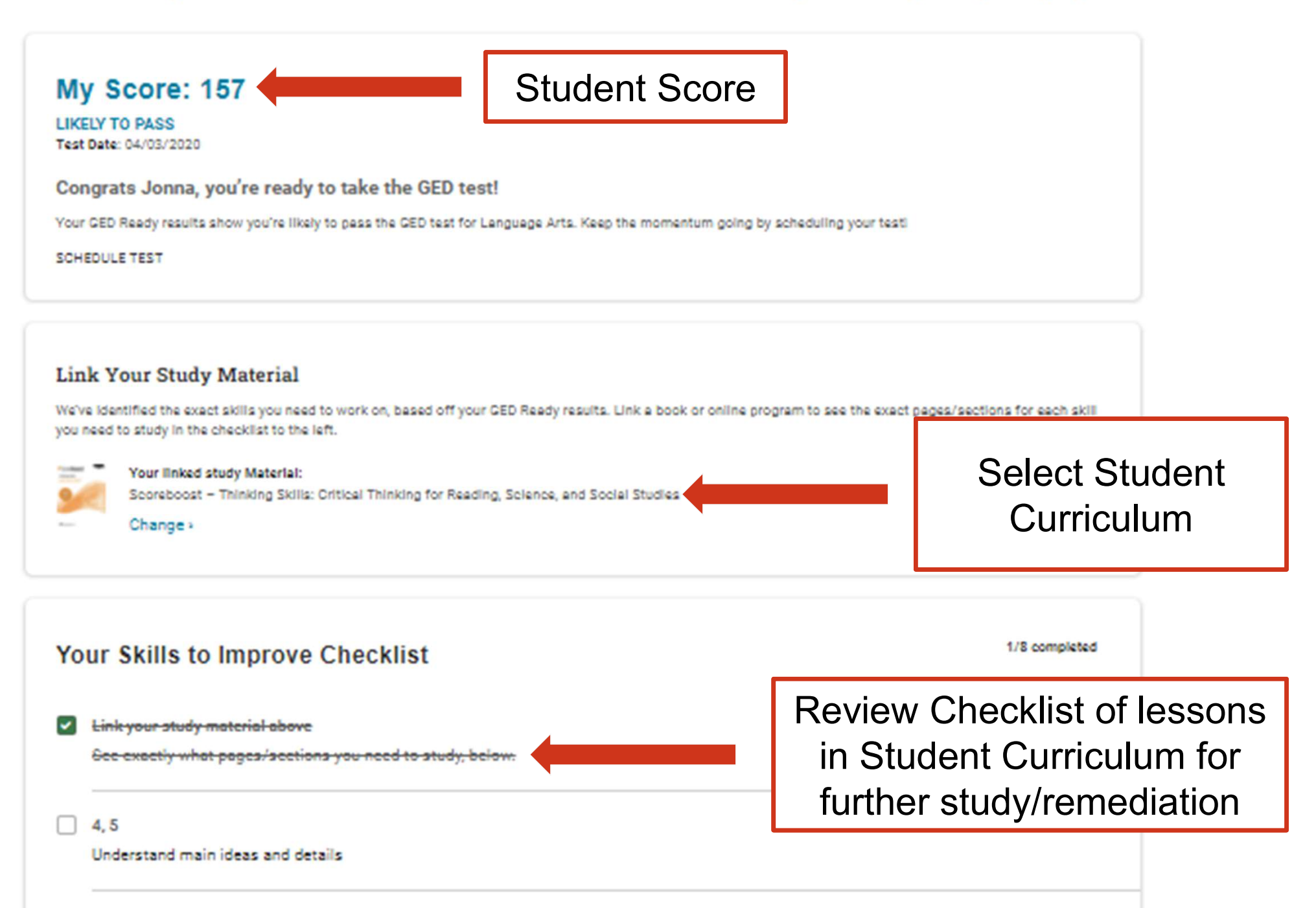

#### **GED Manager Access Requests**

#### Access to GED Manager is subject to State Rules/Policy

To apply, complete request form found here:

https://ged.com/educators\_admins/test\_admin/ged\_manager/ged\_manager\_request\_form/

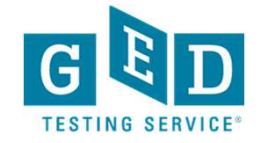

### Your State Relationship Team:

Adora Beard adora.beard@ged.com AL, MD, DC, VA, Puerto Rico Brian Smith brian.smith@ged.com FL, GA, PA, IL, SC, AK, DE, SD, Bermuda, Guam Debi Faucette debi.faucette@ged.com CA, AR Scott Salesses scott.salesses@ged.com CT, KY, MA, NJ, NY, OH, OR, RI, NY

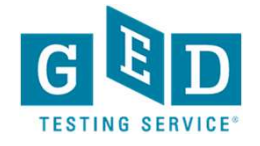

#### Your State Relationship Team:

Jonna McDonough Forsyth jonna.mcdonough@ged.com WA, ID, WY, OK, TX, MS, NC, CA\*

Liz Lanphearelizabeth.lanphear@ged.comAZ, CO, HI, KS, NV ,NM, UT, NE,ND

Melissa Hultstrandmelissa.hultstrand@ged.comMI, MI Prisons, MN, VT, US Virgin Islands, CAN, FBOP

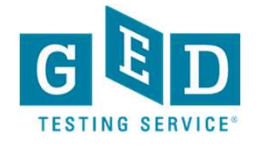

# Thank You!

Jonna Forsyth (512) 202-1316 Jonna.mcdonough@ged.com Liz Lanphear (913) 283-0121 Elizabeth.Lanphear@ged.com

#### **Communicate with GED Testing Service:**

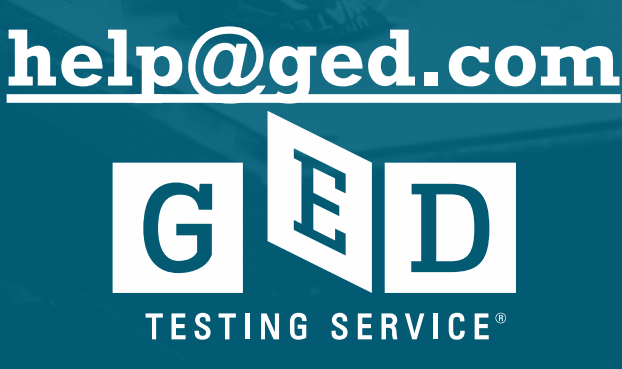